Guastamacchia Livio SIO1

### **TP Active directory :**

#### Introduction :

Dans ce tp nous allons apprendre a créer un serveur ad/dns, créer un domaine et connecter une machine client au serveur.

## installation active directory :

Nous démarrons en allant dans le serveur local et je clic sur l'ipv4 a côté de « ethernet »

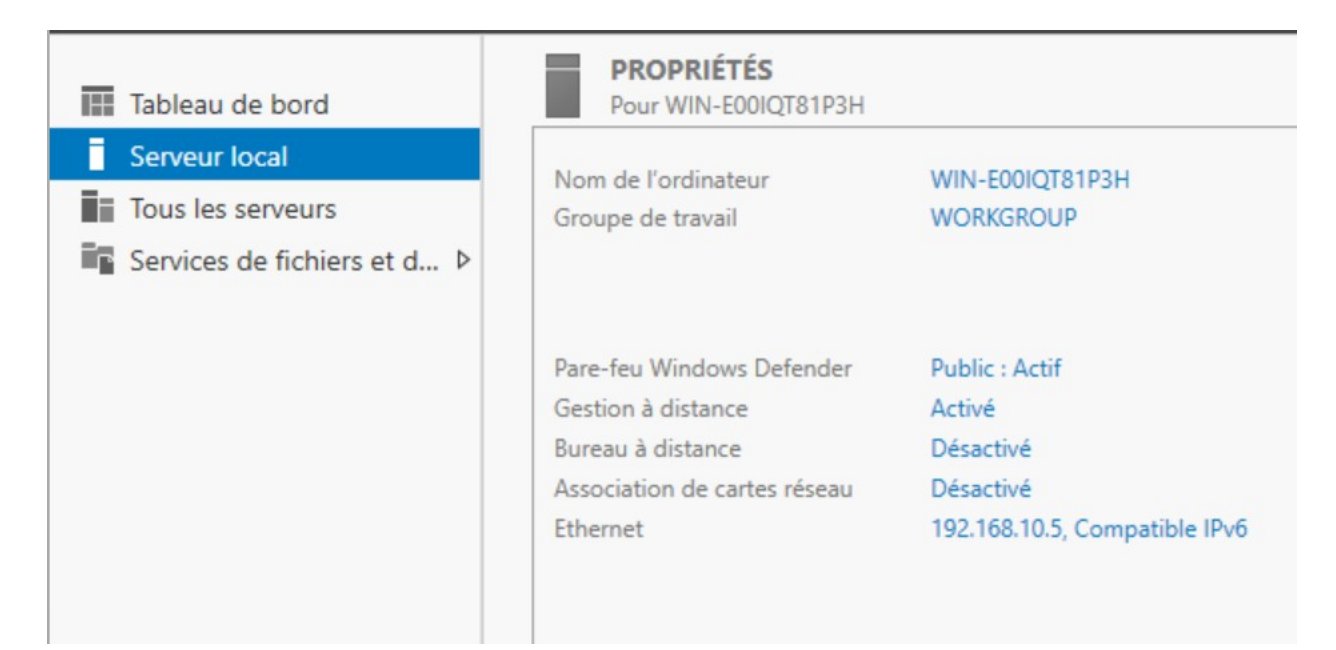

#### cette page s'ouvre

| Connexions réseau                                  |     | -                 |            | $\times$ |     |
|----------------------------------------------------|-----|-------------------|------------|----------|-----|
| - 🔶 🐘 🛣 « Réseau et Internet » Connexions réseau » | ٽ ~ | Rechercher dans : | Connexions | <i>م</i> |     |
| Organiser 🔻                                        |     |                   | •          | ?        | e n |
| Ethernet                                           |     |                   |            |          | efe |
| Microsoft Hyper-V Network Adap                     |     |                   |            |          | In  |
|                                                    |     |                   |            |          | ıri |
|                                                    |     |                   |            |          | t   |
|                                                    |     |                   |            |          |     |
|                                                    |     |                   |            |          |     |
|                                                    |     |                   |            |          | IN  |
|                                                    |     |                   |            |          |     |
|                                                    |     |                   |            |          | -   |
|                                                    |     |                   |            |          |     |
|                                                    |     |                   |            |          |     |
|                                                    |     |                   |            |          |     |
|                                                    |     |                   |            |          |     |
|                                                    |     |                   |            |          | et  |
|                                                    |     |                   |            |          | 12  |
|                                                    |     |                   |            | 0        | 2   |

nous faisons propriété sur « ethernet » et choisissons « protocole internet version 4 (tcp/ipv4) »

| <b>P</b> 1 | Microsoft Hype  | er-V Netwo    | rk Adapter       |              |        |       |
|------------|-----------------|---------------|------------------|--------------|--------|-------|
|            |                 |               |                  |              | Config | jurer |
| Cette c    | onnexion utilis | se les éléme  | ents suivants :  |              |        |       |
| V 🖣        | Client pour     | es réseaux    | Microsoft        |              |        | ^     |
| •          | Partage de      | fichiers et i | mprimantes Rés   | eaux Microso | oft    |       |
| V 🐇        | Planificateu    | r de paque    | ts QoS           |              |        |       |
| ✓ _        | Protocole In    | ternet vers   | ion 4 (TCP/IPv4  | 4)           |        |       |
|            | Protocole d     | e multiplexa  | age de carte rés | eau Microsof | t      |       |
| ✓ _        | Pilote de pr    | otocole LL[   | DP Microsoft     |              |        |       |
| ✓ _        | Protocole In    | ternet vers   | ion 6 (TCP/IPve  | 5)           |        | ~     |
| <          |                 |               |                  |              |        | >     |
| Ir         | nstaller        | 1 1           | Désinstaller     |              | Propri | étés  |
| Desc       | ription         |               |                  |              |        |       |
| _          |                 | _             |                  |              | _      |       |

nous rentrons l'adresse IP, le masque et l'IP DNS

| Proprie               | étés de : Protocole Intern                                                               | net version 4 (TCP/IPv4)                                                                 |
|-----------------------|------------------------------------------------------------------------------------------|------------------------------------------------------------------------------------------|
| Génér                 | al                                                                                       |                                                                                          |
| Les p<br>rése<br>appr | paramètres IP peuvent être<br>au le permet. Sinon, vous d<br>opriés à votre administrate | e déterminés automatiquement si votre<br>devez demander les paramètres IP<br>eur réseau. |
| C                     | ) Obtenir une adresse IP au                                                              | utomatiquement                                                                           |
| ۲                     | ) Utiliser l'adresse IP suivant                                                          | te :                                                                                     |
| A                     | dresse IP :                                                                              | 192.168.10.5                                                                             |
| M                     | asque de sous-réseau :                                                                   | 255 . 255 . 255 . 0                                                                      |
| Pa                    | asserelle par défaut :                                                                   |                                                                                          |
|                       | Obtenir les adresses des s                                                               | serveurs DNS automatiquement                                                             |
| ۲                     | ) Utiliser l'adresse de serveu                                                           | ur DNS suivante :                                                                        |
| Se                    | erveur DNS préféré :                                                                     | 127.0.0.1                                                                                |
| Se                    | erveur DNS auxiliaire :                                                                  |                                                                                          |
|                       | Valider les paramètres en                                                                | quittant Avancé                                                                          |
|                       |                                                                                          |                                                                                          |

### Allons maintenant dans « gérer » puis « ajouter des rôles et des fonctionnalités »

ce qui nous ouvre cette page :

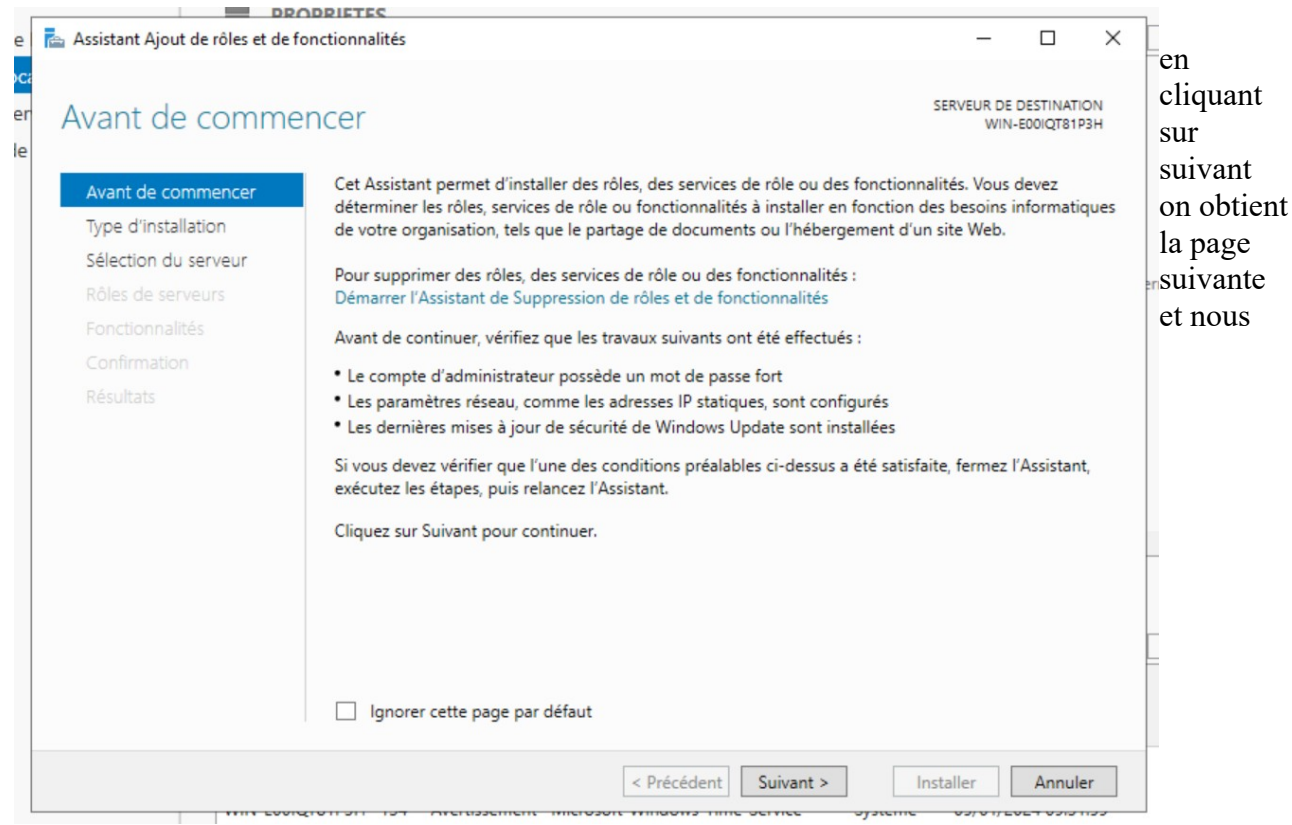

sélectionnerons « installation basée sur un rôle ou une fonctionnalité »

|                                  | ODRIETES                                                                                                    |                                                  |                                   |                        |           |
|----------------------------------|----------------------------------------------------------------------------------------------------|--------------------------------------------------|-----------------------------------|------------------------|-----------|
| a Assistant Ajout de rôles et de | fonctionnalités                                                                                                    |                                                  | -                                 |                        | ×         |
| Sélectionner le t                | ype d'installation                                                                                                    |                                                  | SERVEUR DE<br>WIN-                | DESTINATI<br>E00IQT81F | ON<br>93H |
| Avant de commencer               | Sélectionnez le type d'installation. Vous pouvez installer o<br>ordinateur physique ou virtuel en fonctionnement, ou su            | les rôles et des fonct<br>r un disque dur virtur | tionnalités sur<br>el hors conne: | un<br>kion.            |           |
| Sélection du serveur             | <ul> <li>Installation basée sur un rôle ou une fonctionnalit<br/>Configurez un serveur unique en ajoutant des rôles, de</li> </ul> | é<br>es services de rôle et                      | des fonction                      | nalités.               |           |
|                                  | <ul> <li>Installation des services Bureau à distance<br/>Installez les services de rôle nécessaires à l'infrastructu</li> </ul>    | re VDI (Virtual Deskt                            | op Infrastruct                    | ure) pou               | r         |
|                                  | deployer des bureaux bases sur des ordinateurs virtue                                                                              | s ou sur des session                             | s.                                |                        |           |
|                                  |                                                                                                    |                                                  |                                   |                        |           |
|                                  |                                                                                                    |                                                  |                                   |                        |           |
|                                  |                                                                                                    |                                                  |                                   |                        |           |
|                                  |                                                                                                    |                                                  |                                   |                        |           |
|                                  |                                                                                                    |                                                  |                                   |                        |           |
|                                  | < Précédent                                                                                                    | Suivant >                                        | Installer                         | Annule                 | er        |
|                                  | IQTOTION IST AIRCROSCILENC MICROSOFT MINORY MINE OF                                                                                | inice oysteme                                    |                                   |                        |           |
|                                  |                                                                                                    |                                                  |                                   |                        |           |

# « sélectionner un serveur du pool de serveur »

| Assistant Ajout de roies et de f | onctionnalités                                                                                                    |                                                                                                |                                                                                                    | -                                                    |                                      | >         |
|----------------------------------|----------------------------------------------------------------------------------------------------|------------------------------------------------------------------------------------------------|----------------------------------------------------------------------------------------------------|------------------------------------------------------|--------------------------------------|-----------|
| Sélectionner le se               | erveur de desti                                                                                                    | nation                                                                                         |                                                                                                    | SERVEUR DE<br>WIN-                                   | DESTINATIO                           | ON<br>BH  |
| Avant de commencer               | Sélectionnez le serveur                                                                                                    | ou le disque dur virtu                                                                         | el sur lequel installer des rôles e                                                                    | et des fonction                                      | nalités.                             |           |
| Type d'installation              | Sélectionner un sen                                                                                                    | /eur du pool de servei                                                                         | irs                                                                                                    |                                                      |                                      |           |
| Sélection du serveur             | O Sélectionner un disc                                                                                                    | que dur virtuel                                                                                |                                                                                                    |                                                      |                                      |           |
| Rôles de serveurs                | Pool de serveurs                                                                                                    |                                                                                                |                                                                                                    |                                                      |                                      |           |
| Fonctionnalités                  |                                                                                                    |                                                                                                |                                                                                                    |                                                      |                                      |           |
|                                  | Filtre :                                                                                                    |                                                                                                |                                                                                                    |                                                      |                                      |           |
|                                  | Nom                                                                                                    | Adresse IP                                                                                     | Système d'exploitation                                                                                 |                                                      |                                      |           |
|                                  | Nom                                                                                                    | Adressen                                                                                       | systeme a exploitation                                                                                 |                                                      |                                      |           |
|                                  | WIN-E00IQT81P3H                                                                                                    | 192.168.10.5                                                                                   | Microsoft Windows Server 2                                                                             | 019 Standard                                         |                                      |           |
|                                  |                                                                                                    |                                                                                                |                                                                                                    |                                                      |                                      |           |
|                                  | 1 ordinateur(s) trouvé(s                                                                                                    | )                                                                                              |                                                                                                    |                                                      |                                      |           |
|                                  | 1 ordinateur(s) trouvé(s<br>Cette page présente les<br>ont été ajoutés à l'aide<br>serveurs hors connexior<br>incomplète ne sont pas | )<br>s serveurs qui exécuter<br>de la commande Ajou<br>n et les serveurs nouve<br>répertoriés. | nt Windows Server 2012 ou une<br>ter des serveurs dans le Gestior<br>ellement ajoutés dont la collecte | version ultérie<br>nnaire de serve<br>e de données e | eure et qu<br>eur. Les<br>est toujou | Ji<br>Irs |

pour l'ajout de rôle de serveur, nous allons sélectionner « serveur DNS » et « Services AD DS ». Lors de l'ajout on nous demande d'ajouter des fonctionnalités, on les ajoute.

| Assistant Ajout de rôles et de fonctionnalités                                                                                                    | SERVEUR DE DESTINATION                                                                                                    |
|----------------------------------------------------------------------------------------------------|----------------------------------------------------------------------------------------------------|
| Ajouter les fonctionnalités requises pour Serveur<br>DNS ?<br>Les outils suivants sont requis pour la gestion de cette<br>fonctionnalité, mais ils ne doivent pas obligatoirement être installés<br>sur le même serveur.<br>Outils d'administration de serveur distant<br>Outils d'administration de rôles<br>[Outils] Outils du serveur DNS | erveur sélectionné.<br>pt<br>Description<br>el<br>L'accès à distance fournit une<br>connectivité transparente via<br>DirectAccess, les réseaux VPN et<br>le proxy d'application Web.<br>DirectAccess, les réseaux VPN et<br>le proxy d'application Web.<br>DirectAccess fournit une<br>expérience de connectivité<br>D permanente et gérée en continu.<br>pr<br>Le service d'accès à distance<br>ne<br>(RAS) fournit des services VPN<br>t iht Dire<br>classiques, notamment une<br>connectivité de site à site (filiale<br>ou nuage). Le proxy d'application<br>Meb permet la publication de<br>certaines applications HTTP et<br>HTTPS spécifiques de votre<br>réseau d'entreprise à destination |
| <ul> <li>Inclure les outils de gestion (si applicable)</li> <li>Ajouter des fonctionnalités</li> <li>Annuler</li> </ul>                                                                                                    | FS) tapparens clients studes hors du<br>réseau d'entreprise. Le routage<br>fournit des fonctionnalités de<br>routage classiques, notamment la<br>traduction d'adresses réseau                                                                                                    |

Après avoir fait cela, nous allons cliquer suivant jusqu'à ce qu'on soit dans l'onglet confirmation ou nous allons cocher « Redémarrer automatiquement le serveur de destination, si nécessaire »

Puis installer juste après avoir cocher

| 2 | € Gestionna                               | aire de serveur 🕨 Ser                                                                                                    | veur local                                                                                                    | • 🕄   🍢 Gérer Outils Afficher Aid                                                                                                    |
|---|-------------------------------------------|----------------------------------------------------------------------------------------------------|----------------------------------------------------------------------------------------------------|----------------------------------------------------------------------------------------------------|
| ( | Tableau de bord                           | PROPRIÉTÉS<br>Pour WIN-E00IQT81P3H                                                                                                    |                                                                                                    | TÂCHES 🔻                                                                                                    |
|   | Serveur local Tous les serveurs AD DS DNS | Nom de l'ordinateur<br>Groupe de travail                                                                                                    | WIN-E00IQT81P3H<br>WORKGROUP                                                                                                 | Dernières mises à jour installées<br>Windows Update<br>Dernière recherche de mises à jour :                                                                                             |
|   | E Services de fichiers et d ▷             | Pare-feu Windows Defender<br>Gestion à distance<br>Bureau à distance<br>Association de cartes réseau<br>Ethernet                                                                                                    | Public : Actif<br>Activé<br>Désactivé<br>Désactivé<br>192.168.10.5, Compatible IPv6                                          | Antivirus Windows Defender<br>Commentaires et diagnostics<br>Configuration de sécurité renforcée d'Internet Explorer<br>Fuseau horaire<br>ID de produit (Product ID)                    |
|   |                                           | Version du système d'exploitation<br>Informations sur le matériel                                                                                                    | Microsoft Windows Server 2019 Standard<br>Microsoft Corporation Virtual Machine                                              | Processeurs<br>Mémoire installée (RAM)<br>Espace disque total                                                                                                    |
|   |                                           | ÉVÉNEMENTS<br>Tous les événements   12 au total                                                                                                    | ▼ (#) ▼ (#) ▼                                                                                                    | TÂCHES ▼<br>⊙                                                                                                    |
|   |                                           | Nom du serveur         ID         Gravité           WIN-E00IQT81P3H         134         Avertis:           WIN-E00IQT81P3H         1014         Avertis:           WIN-E00IQT81P3H         1014         Avertis:           WIN-E00IQT81P3H         8198         Erreur | Source<br>sement Microsoft-Windows-Time-Service<br>sement Microsoft-Windows-DNS Client Eve<br>Microsoft-Windows-Security-SPP | Journal         Date et heure           Système         05/01/2024 09:31:59           nts         Système         05/01/2024 09:31:59           Application         05/01/2024 09:31:58 |
|   |                                           |                                                                                                    |                                                                                                    |                                                                                                    |

Nous voyons que nous avons bien réussis a l'installer grâce au petit triangle attention a côté du petit drapeau et au deux nouveau onglet que l'on a ajouté « AD DS » et « DNS »

maintenant , pour finaliser la confirmation de active directory nous devons promouvoir nôtre Windows Server en contrôleur de domaine

Pour cela nous devant cliquer sur le petit drapeau en haut a droite et après cliquer sur « promouvoir ce serveur en contrôleur de domaine »

| 1 | Configuration post-déploiement                                       |
|---|----------------------------------------------------------------------|
|   | Configuration requise pour : Services AD DS à WIN-<br>E00IQT81P3H    |
|   | Promouvoir ce serveur en contrôleur de domaine                       |
| 0 | Installation de fonctionnalité                                       |
|   | Configuration requise. Installation réussie sur WIN-<br>E00IQT81P3H. |
|   | Ajouter des rôles et fonctionnalités                                 |
|   | Détails de la tâche                                                  |

Sur ce nouvel onglet nous allons ajouter une forêt et lui donner un nom de domaine racine se terminant par « .local »

|                                                                                                    | - C X<br>SERVEUR CIBLE<br>WIN-E00IQT81P3H | <ul> <li>Assistant Configuration des services de domaine Active Directory</li> <li>Configuration de déploie<br/>Options du contrôleur de<br/>Options supplémentaires<br/>Chemins d'accès<br/>Examiner les options<br/>Vérification de la configur<br/>Installation<br/>Résultats</li> <li>Ajouter une nouvelle forêt<br/>Spécifiez les informations de domaine pour cette opération<br/>Nom de domaine racine : Iiviog.loca</li> </ul>                                                                                                    |
|----------------------------------------------------------------------------------------------------|-------------------------------------------|----------------------------------------------------------------------------------------------------|
| <ul> <li>Assistant Configuration des services de domaine Active Directory</li> <li>Options du contrôleur de domaine</li> <li>Configuration de déploie</li> <li>Options du contrôleur de.</li> <li>Options du contrôleur de.</li> <li>Options DNS</li> <li>Options supplémentaires</li> <li>Chemins d'accès</li> <li>Examiner les options</li> <li>Vérification de la configur</li> <li>Installation</li> <li>Résultats</li> <li>Serveur DNS (Domain Name System)</li> <li>Catalogue global (GC)</li> <li>Contrôleur de domaine en lecture seule (RODC)</li> <li>Taper le mot de passe du mode de restauration des services d'annuaire (DSRM)</li> <li>Mot de passe :</li> <li>Confirmer le mot de passe e:</li> <li>En savoir plus sur les options pour le contrôleur de domaine</li> </ul> | racine                                    | <ul> <li>Assistant Configuration des services de domaine Active Directory</li> <li>Options du contrôleur de deploie</li> <li>Options du contrôleur de</li> <li>Options DNS</li> <li>Options supplémentaires</li> <li>Chemins d'accès</li> <li>Examiner les options</li> <li>Vérification de la configur</li> <li>Installation</li> <li>Résultats</li> <li>Serveur DNS (Domain Name System)</li> <li>Catalogue global (GC)</li> <li>Contrôleur de domaine en lecture seule (RODC)</li> <li>Taper le mot de passe du mode de restauration des services d'annuaire (DSF Mot de passe :</li> <li>Confirmer le mot de passe :</li> <li>En savoir plus sur les options pour le contrôleur de domaine</li> </ul> |

Nous devons laisser les paramètre par defaut pour cela sauf si un de nos serveurs a une version plus ancienne de Windows alors il faudra mettre la forêt a la version du pc le plus ancien. Mettons un mdp de récupération pour pouvoir continuer (Livioforet.)

| 6        | Assistant Configuration des serv                                                                                                    | ices de domaine Active Directory                                                                                | _          |                     | ×           |  |
|----------|----------------------------------------------------------------------------------------------------|----------------------------------------------------------------------------------------------------|------------|---------------------|-------------|--|
| ab<br>er | Options suppléme                                                                                                    | entaires                                                                                                    | SE<br>WIN- | RVEUR C<br>E00IQT81 | IBLE<br>P3H |  |
|          | Configuration de déploie<br>Options du contrôleur de<br>Options DNS<br>Options supplémentaires<br>Chemins d'accès<br>Examiner les options<br>Vérification de la configur<br>Installation<br>Résultats | Vérifiez le nom NetBIOS attribué au domaine et modifiez-le si nécessaire.<br>Le nom de domaine NetBIOS : LIVIOG |            |                     |             |  |
|          |                                                                                                    | En savoir plus sur d'autres options                                                                             |            |                     |             |  |
|          |                                                                                                    | < Précédent Suivant > Inst                                                                                      | aller      | Annule              | er          |  |

aller jusque aux options supplémentaires et modifier le nom NetBIOS attribué au domaine si nécessaire

continuer après avoir fait cela et installer si il n'y a pas de problème autre que la compatibilité avec les anciennes versions et que l'on ne peux pas faire de délégation vue que c nôtre premier serveur

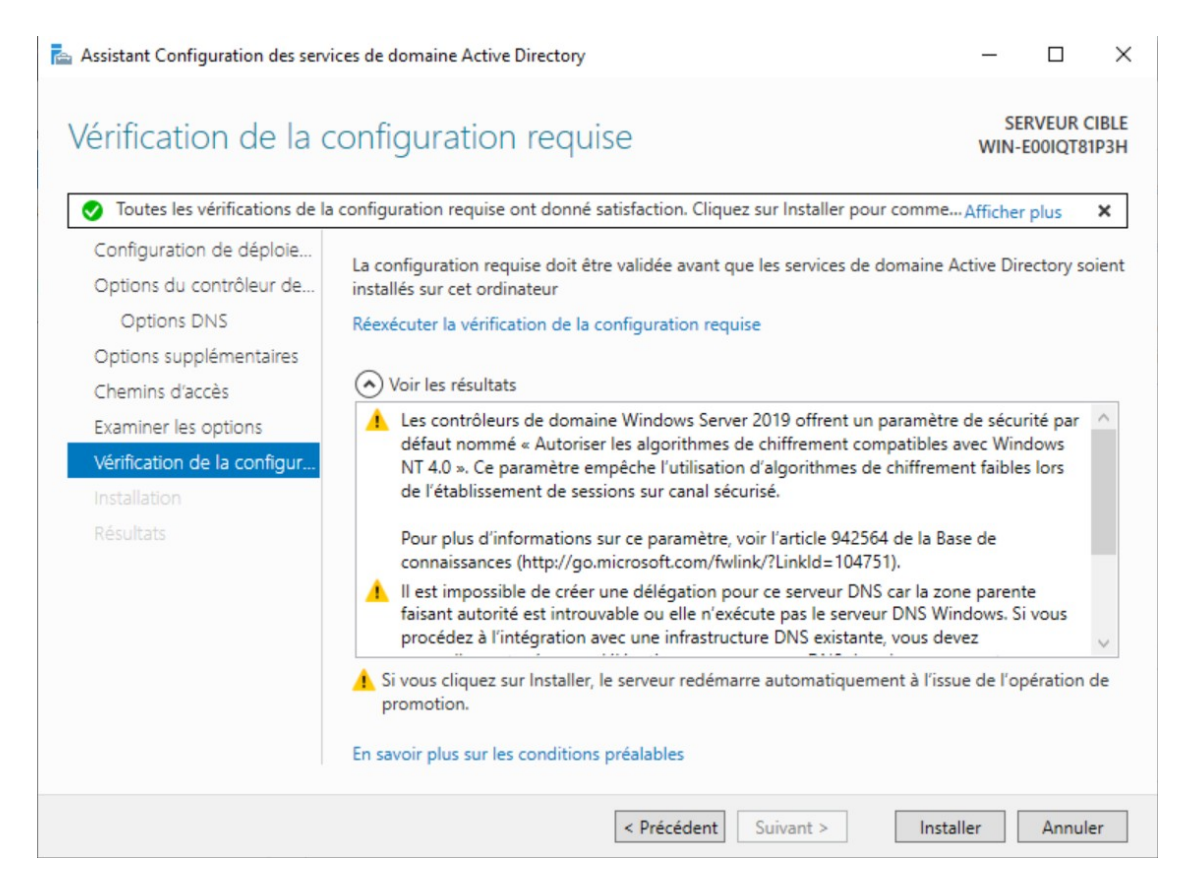

Après normalement nôtre vm redémarre pour se promouvoir en contrôleur de domaine

dans le serveur local, on voie bien que le domaine a été créer

| Serveur local               | New de l'adirateur           | WINI FOOLOTR102U              |
|-----------------------------|------------------------------|-------------------------------|
| Tous les serveurs           | Domaine                      | living local                  |
| AD DS                       | o on turne                   | integriocal                   |
| DNS                         |                              |                               |
| Services de fichiers et d ▷ | Pare-feu Windows Defender    | Public : Actif                |
|                             | Gestion à distance           | Activé                        |
|                             | Bureau à distance            | Désactivé                     |
|                             | Association de cartes réseau | Désactivé                     |
|                             | Ethernet                     | 192.168.10.5, Compatible IPv6 |

maintenant allons voir si nôtre serveur active directory est fonctionnel en allant dans la console « utilisateur et ordinateur active directory »

| Utilisateurs et ordinateurs Active                                                                                                    | Directory                                                                                                    |                                                                                                    |                                                                                                    | _ | × |
|----------------------------------------------------------------------------------------------------|----------------------------------------------------------------------------------------------------|----------------------------------------------------------------------------------------------------|----------------------------------------------------------------------------------------------------|---|---|
| Fichier Action Affichage ?                                                                                                    |                                                                                                    |                                                                                                    |                                                                                                    |   |   |
| 🗢 🔿 🙍 📰 🔏 🖬 🗙 🛙                                                                                                    | i Q 📑 🛛 🖬                                                                                                    | 1 🕺 😹 🛍 🤊                                                                                                    | 7 🔁 🕱                                                                                                    |   |   |
| <ul> <li>Utilisateurs et ordinateurs Active</li> <li>Requêtes enregistrées</li> <li>Reiviog.local</li> <li>Builtin</li> <li>Computers</li> <li>Domain Controllers</li> <li>ForeignSecurityPrincipals</li> <li>Managed Service Accoun</li> <li>Users</li> </ul> | Nom<br>Access-Denie<br>Administrate<br>Administrate<br>Administrate<br>Administrate<br>Administrate<br>Administrate<br>Administrate<br>Contrôleurs<br>Contrôleurs<br>C | Type<br>Groupe de séc<br>Utilisateur<br>Groupe de séc<br>Groupe de séc<br>Groupe de séc<br>Groupe de séc<br>Utilisateur<br>Groupe de séc<br>Groupe de séc<br>Groupe de séc<br>Groupe de séc<br>Groupe de séc<br>Groupe de séc<br>Groupe de séc<br>Groupe de séc<br>Groupe de séc<br>Groupe de séc<br>Groupe de séc<br>Groupe de séc<br>Groupe de séc<br>Groupe de séc<br>Groupe de séc<br>Groupe de séc | Description<br>Members of this group a<br>Compte d'utilisateur d'a<br>Les membres de ce grou<br>Administrateurs désigné<br>Administrateurs désigné<br>Administrateurs désigné<br>Tous les contrôleurs de d<br>Les membres de ce grou<br>Les membres de ce grou<br>Les membres de ce grou<br>Groupe des administrate<br>Les dients DNS qui sont<br>Les membres de ce grou<br>Les membres de ce grou<br>Les membres de ce grou<br>Les membres de ce grou<br>Les membres de ce grou<br>Les membres de ce grou<br>Les membres de ce grou<br>Les membres de ce grou<br>Les mots de passe des m<br>Compte d'utilisateur invité<br>Tous les invités du doma<br>Toutes les stations de tra |   | ~ |
| < >                                                                                                    | Ropriétaires                                                                                                    | Groupe de séc                                                                                                    | Les membres de ce grou                                                                                                    |   | ~ |
|                                                                                                    |                                                                                                    |                                                                                                    |                                                                                                    |   |   |

on peut nôtre domaine local avec ses utilisateurs

### Paramétrage DNS :

Pour rendre nôtre serveur DNS fonctionnel sur l'ensemble du réseaux on vas toujours dans l'outil d'administration, on clique sur DNS

| hier Accueil Parta | age Affichage                                  |                        |                     |        |     | ~                             |
|--------------------|------------------------------------------------|------------------------|---------------------|--------|-----|-------------------------------|
| → · ↑ 端 > Pa       | nneau de configuration » Système et sécurité » | Outils d'administratio | on >                |        | ٽ v | Rechercher dans : Outils d'ad |
|                    | Nom                                            | Modifié le             | Type                | Taille |     |                               |
| 🖈 Accès rapide     |                                                |                        |                     |        |     |                               |
| E Bureau 🖈         | Terminal Services                              | 15/09/2018 09:19       | Dossier de fichiers |        |     |                               |
| L Téléchargement   | Analyseur de performances                      | 15/09/2018 09:12       | Raccourci           | 2 Ko   |     |                               |
|                    | Centre d'administration Active Directory       | 15/09/2018 09:13       | Raccourci           | 2 Ko   |     |                               |
| Documents #        | 🔁 Configuration du système                     | 15/09/2018 09:12       | Raccourci           | 2 Ko   |     |                               |
| 📰 Images 🛛 🖈       | 🎦 Défragmenter et optimiser les lecteurs       | 15/09/2018 09:12       | Raccourci           | 2 Ko   |     |                               |
| CePC               | 👔 Diagnostic de mémoire Windows                | 15/09/2018 09:13       | Raccourci           | 2 Ko   |     |                               |
|                    | DNS DNS                                        | 15/09/2018 09:13       | Raccourci           | 2 Ko   |     |                               |
| Réseau             | Domaines et approbations Active Directory      | 15/09/2018 09:14       | Raccourci           | 2 Ko   |     |                               |
|                    | 黯 Éditeur du Registre                          | 15/09/2018 09:12       | Raccourci           | 2 Ko   |     |                               |
|                    | 🔚 Gestion de l'impression                      | 15/09/2018 09:13       | Raccourci           | 2 Ko   |     |                               |
|                    | 扫 Gestion de l'ordinateur                      | 15/09/2018 09:12       | Raccourci           | 2 Ko   |     |                               |
|                    | 😹 Gestion des stratégies de groupe             | 15/09/2018 09:13       | Raccourci           | 2 Ko   |     |                               |
|                    | 🛃 Gestionnaire de ressources du serveur de     | 15/09/2018 09:13       | Raccourci           | 2 Ko   |     |                               |
|                    | 🚘 Gestionnaire de serveur                      | 15/09/2018 09:13       | Raccourci           | 2 Ko   |     |                               |
|                    | 👰 Informations système                         | 15/09/2018 09:13       | Raccourci           | 2 Ko   |     |                               |
|                    | 👧 Initiateur iSCSI                             | 15/09/2018 09:12       | Raccourci           | 2 Ko   |     |                               |
|                    | 📷 Lecteur de récupération                      | 15/09/2018 09:12       | Raccourci           | 2 Ko   |     |                               |
|                    | Modification ADSI                              | 15/09/2018 09:13       | Raccourci           | 2 Ko   |     |                               |
|                    | Module Active Directory pour Windows           | 15/09/2018 09:13       | Raccourci           | 2 Ko   |     |                               |
|                    | Moniteur de ressources                         | 15/09/2018 09:12       | Raccourci           | 2 Ko   |     |                               |
|                    | Ta Nettoyage de disque                         | 15/09/2018 09:12       | Raccourci           | 2 Ko   |     |                               |
|                    | (1)                                            |                        |                     |        |     |                               |

pour optimiser le serveur DNS nous allons modifier deux choses

premièrement ajouter une zone de recherche inverser qui nous permettras de faire la liaison entre une IP et un nom.

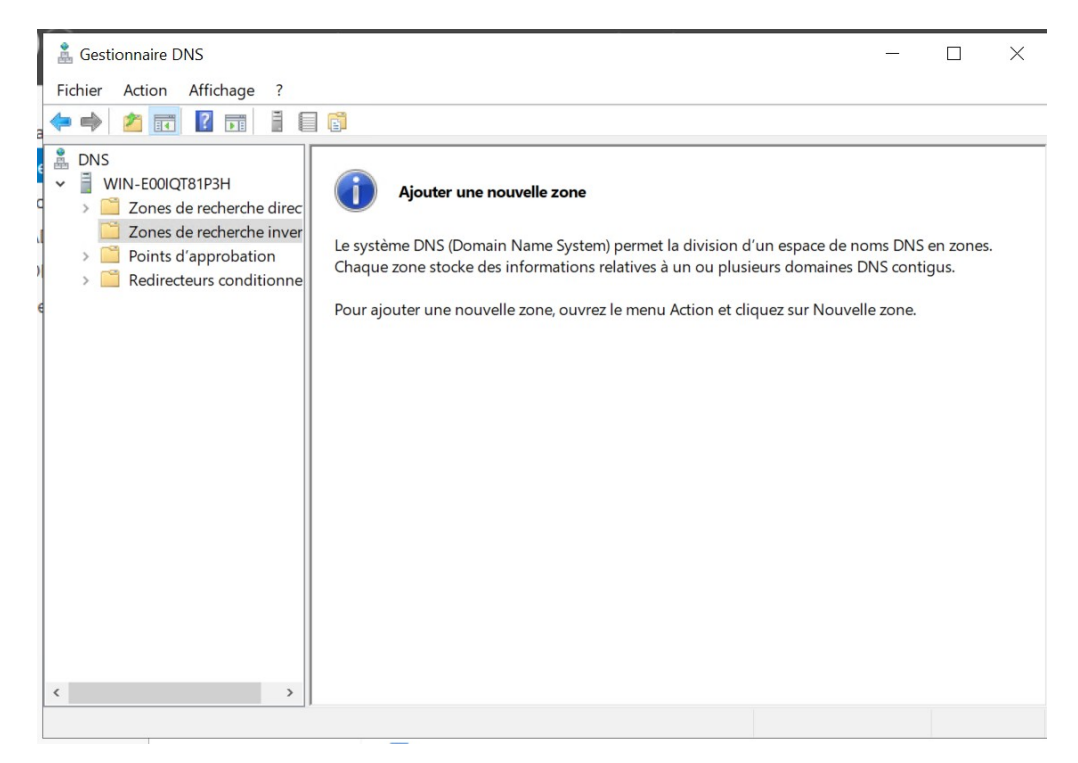

# Rentrer les paramètre comme je les met dans les screen ci-dessous

|                                                                                                    | and the second state                                                                                                    |                                                                                                    |                                                                               |
|----------------------------------------------------------------------------------------------------|----------------------------------------------------------------------------------------------------|----------------------------------------------------------------------------------------------------|-------------------------------------------------------------------------------|
| endue de la zone de réplication de Acti<br>Vous pouvez sélectionner la façon dont les<br>sur votre réseau.                                                                                                    | ve Directory<br>données DNS doin                                                                                                    | vent être répliquées                                                                                                    |                                                                               |
| Choisissez la façon dont les données de la :                                                                                                    | zone doivent être                                                                                                    | répliquées :                                                                                                    |                                                                               |
| <ul> <li>Vers tous les serveurs DNS exécutés sur<br/>liviog.local</li> </ul>                                                                                                    | des contrôleurs d                                                                                                    | e domaine dans ce                                                                                                    | tte forêt :                                                                   |
| Vers tous les serveurs DNS exécutés sur<br>liviog.local                                                                                                    | des contrôleurs d                                                                                                    | e domaine dans ce                                                                                                    | domaine :                                                                     |
| ○ Vers tous les contrôleurs de ce domaine                                                                                                    | (compatibilité ave                                                                                                    | c Windows 2000) :                                                                                                    | liviog.local                                                                  |
| <ul> <li>Vers tous les contrôleurs de domaine sp<br/>d'annuaire :</li> </ul>                                                                                                    | écifiés dans l'étend                                                                                                    | lue de cette partitio                                                                                                    | n                                                                             |
|                                                                                                    |                                                                                                    |                                                                                                    |                                                                               |
|                                                                                                    |                                                                                                    |                                                                                                    |                                                                               |
|                                                                                                    |                                                                                                    |                                                                                                    |                                                                               |
|                                                                                                    |                                                                                                    |                                                                                                    |                                                                               |
|                                                                                                    |                                                                                                    |                                                                                                    |                                                                               |
|                                                                                                    |                                                                                                    |                                                                                                    |                                                                               |
|                                                                                                    |                                                                                                    |                                                                                                    |                                                                               |
|                                                                                                    | < Précédent                                                                                                    | Suivant >                                                                                                    | Annuler                                                                       |
|                                                                                                    |                                                                                                    |                                                                                                    |                                                                               |
|                                                                                                    |                                                                                                    |                                                                                                    |                                                                               |
|                                                                                                    |                                                                                                    |                                                                                                    |                                                                               |
| Ш                                                                                                    |                                                                                                    |                                                                                                    |                                                                               |
| 11                                                                                                    |                                                                                                    |                                                                                                    |                                                                               |
| II<br>stant Nouvelle zone                                                                                                    |                                                                                                    |                                                                                                    |                                                                               |
| II<br>stant Nouvelle zone                                                                                                    |                                                                                                    |                                                                                                    |                                                                               |
| II<br>stant Nouvelle zone<br><b>/pe de zone</b><br>Le serveur DNS prend en charge différent                                                                                                    | s types de zones e                                                                                                    | t de stockages.                                                                                                    | <u> </u>                                                                      |
| II<br>tant Nouvelle zone<br><b>pe de zone</b><br>Le serveur DNS prend en charge différent                                                                                                    | s types de zones e                                                                                                    | t de stockages.                                                                                                    | <u> </u>                                                                      |
| tant Nouvelle zone<br><b>pe de zone</b><br>Le serveur DNS prend en charge différent<br>Sélectionnez le type de zone que vous vou                                                                                                    | s types de zones e<br>lez créer :                                                                                                    | et de stockages.                                                                                                    | <u>. 100 August</u>                                                           |
| tant Nouvelle zone<br><b>pe de zone</b><br>Le serveur DNS prend en charge différent<br>Sélectionnez le type de zone que vous vou                                                                                                    | s types de zones e<br>lez créer :                                                                                                    | t de stockages.                                                                                                    | <u> </u>                                                                      |
| II<br>stant Nouvelle zone<br><b>rpe de zone</b><br>Le serveur DNS prend en charge différent<br>Sélectionnez le type de zone que vous vou<br>(                                                                                                    | s types de zones e<br>lez créer :                                                                                                    | et de stockages.                                                                                                    | - 70 ANNO                                                                     |
| tant Nouvelle zone<br><b>Ppe de zone</b><br>Le serveur DNS prend en charge différent<br>Sélectionnez le type de zone que vous vou<br>© Zone principale<br>Crée une copie d'une zone qui peut êt                                                                                                    | s types de zones e<br>lez créer :<br>re mise à jour dire                                                                                                    | et de stockages.<br>ctement sur ce ser                                                                                                    | veur.                                                                         |
| II<br>stant Nouvelle zone<br><b>Ppe de zone</b><br>Le serveur DNS prend en charge différent<br>Sélectionnez le type de zone que vous vou<br>© Zone principale<br>Crée une copie d'une zone qui peut êt                                                                                                    | s types de zones e<br>lez créer :<br>re mise à jour dire                                                                                                    | t de stockages.<br>ctement sur ce ser                                                                                                    | veur.                                                                         |
| tant Nouvelle zone<br><b>pe de zone</b><br>Le serveur DNS prend en charge différent<br>Sélectionnez le type de zone que vous vou<br>© Zone principale<br>Crée une copie d'une zone qui peut êt<br>Cone secondaire<br>Crée une copie de la zone qui existe su                                                                                                    | s types de zones e<br>lez créer :<br>re mise à jour dire<br>ur un autre serveu                                                                                                    | t de stockages.<br>ctement sur ce ser<br>r. Cette option aide                                                                                                    | veur.<br>à équilibre                                                          |
| tant Nouvelle zone  pe de zone Le serveur DNS prend en charge différent  Sélectionnez le type de zone que vous vou  Crée une copie d'une zone qui peut êt  Crée une copie de la zone qui existe su la charge de travail des serveurs princ                                                                                                    | s types de zones e<br>lez créer :<br>re mise à jour dire<br>ur un autre serveu<br>ipaux et autorise la                                                                                                    | t de stockages.<br>ctement sur ce ser<br>r. Cette option aide<br>a gestion de la tolér                                                                                             | veur.<br>à équilibre<br>ance de                                               |
| tant Nouvelle zone<br>pe de zone<br>Le serveur DNS prend en charge différent<br>Sélectionnez le type de zone que vous vou<br>© Zone principale<br>Crée une copie d'une zone qui peut êt<br>Crée une copie de la zone qui existe su<br>la charge de travail des serveurs princi-<br>pannes.<br>Zone de stub                                                                                                    | s types de zones e<br>lez créer :<br>re mise à jour dire<br>ur un autre serveu<br>ipaux et autorise la                                                                                                    | t de stockages.<br>ctement sur ce ser<br>r. Cette option aide<br>a gestion de la tolér                                                                                             | veur.<br>à équilibre<br>rance de                                              |
| II<br>stant Nouvelle zone<br>ype de zone<br>Le serveur DNS prend en charge différent<br>Sélectionnez le type de zone que vous vou<br>© Zone principale<br>Crée une copie d'une zone qui peut êt<br>Crée une copie de la zone qui existe su<br>la charge de travail des serveurs princ<br>pannes.<br>Zone de stub<br>Crée une copie d'une zone qui existe su                                                                                                    | s types de zones e<br>lez créer :<br>re mise à jour dire<br>ur un autre serveu<br>ipaux et autorise la                                                                                                    | t de stockages.<br>ctement sur ce ser<br>r. Cette option aide<br>a gestion de la tolér                                                                                             | veur.<br>à équilibre<br>rance de                                              |
| <ul> <li>stant Nouvelle zone</li> <li>pe de zone</li> <li>Le serveur DNS prend en charge différent</li> <li>Sélectionnez le type de zone que vous vou</li> <li>Sélectionnez le type de zone que vous vou</li> <li>Zone principale</li> <li>Crée une copie d'une zone qui peut êt</li> <li>Zone secondaire</li> <li>Crée une copie de la zone qui existe su la charge de travail des serveurs principannes.</li> <li>Zone de stub</li> <li>Crée une copie d'une zone contenant (NS). Source de nom (SOA), et éventu</li> </ul>                                                                                                    | s types de zones e<br>lez créer :<br>re mise à jour dire<br>ur un autre serveu<br>ipaux et autorise la<br>uniquement des en                                                                                | et de stockages.<br>ctement sur ce ser<br>r. Cette option aide<br>a gestion de la tolér<br>nregistrements Non<br>gistrements « due                                                 | veur.<br>à équilibre<br>rance de<br>n de serveu<br>Host (A) »                 |
| II<br>stant Nouvelle zone<br><b>/pe de zone</b><br>Le serveur DNS prend en charge différent<br>Sélectionnez le type de zone que vous vou<br>© Zone principale<br>Crée une copie d'une zone qui peut êt<br>Crée une copie de la zone qui existe su<br>la charge de travail des serveurs princ<br>pannes.<br>Zone de stub<br>Crée une copie d'une zone contenant u<br>(NS), Source de nom (SOA), et éventu<br>Un serveur contenant une zone de stu                                                                                                    | s types de zones e<br>lez créer :<br>re mise à jour dire<br>ur un autre serveu<br>jpaux et autorise la<br>uniquement des en<br>ellement des enre<br>b ne fait pas autor                                    | et de stockages.<br>ctement sur ce sen<br>r. Cette option aide<br>a gestion de la tolér<br>nregistrements Non<br>gistrements « glue<br>ité pour cette zone                         | veur.<br>à équilibre<br>ance de<br>n de serveu<br>Host (A) ».                 |
| <ul> <li>stant Nouvelle zone</li> <li>pe de zone</li> <li>Le serveur DNS prend en charge différent</li> <li>Sélectionnez le type de zone que vous vou</li> <li>Zone principale</li> <li>Crée une copie d'une zone qui peut ête</li> <li>Zone secondaire</li> <li>Crée une copie de la zone qui existe su la charge de travail des serveurs principannes.</li> <li>Zone de stub</li> <li>Crée une copie d'une zone contenant in (NS), Source de nom (SOA), et éventu Un serveur contenant une zone de stud</li> </ul>                                                                                                    | s types de zones e<br>lez créer :<br>re mise à jour dire<br>ur un autre serveu<br>ipaux et autorise la<br>uniquement des en<br>ellement des enre<br>b ne fait pas autor                                    | et de stockages.<br>ctement sur ce ser<br>r. Cette option aide<br>a gestion de la tolér<br>nregistrements Non<br>gistrements « glue<br>ité pour cette zone                         | veur.<br>à équilibre<br>ance de<br>n de serveu<br>Host (A) ».                 |
| II<br>stant Nouvelle zone<br><b>/pe de zone</b><br>Le serveur DNS prend en charge différent<br>Sélectionnez le type de zone que vous vou                                                                                                    | s types de zones e<br>lez créer :<br>re mise à jour dire<br>ur un autre serveu<br>ipaux et autorise la<br>uniquement des en<br>ellement des enre<br>b ne fait pas autor<br>y (disponible uniqu             | et de stockages.<br>ctement sur ce sen<br>r. Cette option aide<br>a gestion de la tolér<br>nregistrements Non<br>gistrements « glue<br>ité pour cette zone<br>iement si le serveu  | veur.<br>à équilibre<br>ance de<br>n de server<br>Host (A) ».<br>r DNS est u  |
| <ul> <li>stant Nouvelle zone</li> <li><b>/pe de zone</b>         Le serveur DNS prend en charge différent         Sélectionnez le type de zone que vous vou         Sélectionnez le type de zone que vous vou         Sélectionnez le type de zone que vous vou         Sélectionnez le type de zone qui peut êt         Crée une copie d'une zone qui peut êt         Zone secondaire         Crée une copie de la zone qui existe su la charge de travail des serveurs principannes.         Zone de stub         Crée une copie d'une zone contenant un (NS), Source de nom (SOA), et éventu Un serveur contenant une zone de stut         Enregistrer la zone dans Active Director contrôleur de domaine accessible en écontrôleur de domaine accessible en écontrôleur d</li></ul>                                                                             | s types de zones e<br>lez créer :<br>re mise à jour dire<br>ur un autre serveu<br>ipaux et autorise la<br>uniquement des enre<br>b ne fait pas autor<br>y (disponible uniqu<br>riture)                     | et de stockages.<br>ctement sur ce ser<br>r. Cette option aide<br>a gestion de la tolér<br>nregistrements Non<br>gistrements « glue<br>ité pour cette zone<br>lement si le serveu  | veur.<br>à équilibre<br>ance de<br>n de serveu<br>Host (A) ».<br>r DNS est u  |
| <ul> <li>stant Nouvelle zone</li> <li>pe de zone</li> <li>Le serveur DNS prend en charge différent</li> <li>Sélectionnez le type de zone que vous vou</li> <li>Zone principale</li> <li>Crée une copie d'une zone qui peut êt</li> <li>Zone secondaire</li> <li>Crée une copie de la zone qui existe su la charge de travail des serveurs principanes.</li> <li>Zone de stub</li> <li>Crée une copie d'une zone contenant u (NS), Source de nom (SOA), et éventu Un serveur contenant une zone de stut</li> <li>Enregistrer la zone dans Active Director contrôleur de domaine accessible en écontame</li> </ul>                                                                                                    | s types de zones e<br>lez créer :<br>re mise à jour dire<br>ur un autre serveu<br>ipaux et autorise la<br>uniquement des en<br>ellement des enre<br>b ne fait pas autor<br>y (disponible uniqu<br>riture)  | et de stockages.<br>ctement sur ce sen<br>r. Cette option aide<br>a gestion de la tolér<br>nregistrements Non<br>gistrements « glue<br>ité pour cette zone<br>lement si le serveu  | veur.<br>à équilibre<br>rance de<br>n de serveu<br>Host (A) ».<br>r DNS est u |
| <ul> <li>stant Nouvelle zone</li> <li>ype de zone</li> <li>Le serveur DNS prend en charge différent</li> <li>Sélectionnez le type de zone que vous vou</li> <li>Sélectionnez le type de zone qui vous vou</li> <li>Zone principale</li> <li>Crée une copie d'une zone qui peut êt</li> <li>Zone secondaire</li> <li>Crée une copie de la zone qui existe su la charge de travail des serveurs principannes.</li> <li>Zone de stub</li> <li>Crée une copie d'une zone contenant (NS), Source de nom (SOA), et éventu Un serveur contenant une zone de stut</li> <li>Enregistrer la zone dans Active Director contrôleur de domaine accessible en économica de statistica de la contrôleur de domaine accessible en économica de statistica de la contrôleur de domaine accessible en économica de la contrôleur de domaine accessible en économica de la contrôleur de domaine acce</li></ul> | s types de zones e<br>lez créer :<br>re mise à jour dire<br>ur un autre serveu<br>ipaux et autorise la<br>uniquement des en<br>ellement des enre<br>b ne fait pas autor<br>y (disponible uniqu<br>rriture) | et de stockages.<br>ctement sur ce sen<br>r. Cette option aide<br>a gestion de la tolér<br>nregistrements Non<br>gistrements « glue<br>ité pour cette zone<br>lement si le serveui | veur.<br>à équilibre<br>rance de<br>n de serveu<br>Host (A) ».<br>r DNS est u |
| <ul> <li>tant Nouvelle zone</li> <li>De de zone</li> <li>Le serveur DNS prend en charge différent</li> <li>Sélectionnez le type de zone que vous vou</li> <li>Zone principale</li> <li>Crée une copie d'une zone qui peut ête</li> <li>Zone secondaire</li> <li>Crée une copie de la zone qui existe su la charge de travail des serveurs principannes.</li> <li>Zone de stub</li> <li>Crée une copie d'une zone contenant une zone de stud</li> <li>Crée une contenant une zone de stud</li> <li>Enregistrer la zone dans Active Director contrôleur de domaine accessible en écontrôleur de domaine accessible en écontrôleur de domaine accessible en écontrôleur</li> </ul>                                                                                                    | s types de zones e<br>lez créer :<br>re mise à jour dire<br>ur un autre serveu<br>jpaux et autorise la<br>uniquement des en<br>ellement des enre<br>b ne fait pas autor<br>y (disponible uniqu<br>riture)  | t de stockages.<br>ctement sur ce ser<br>r. Cette option aide<br>a gestion de la tolér<br>nregistrements Non<br>gistrements « glue<br>ité pour cette zone<br>lement si le serveu   | veur.<br>à équilibre<br>rance de<br>n de serveu<br>Host (A) ».<br>r DNS est u |
| <ul> <li>tant Nouvelle zone</li> <li>pe de zone</li> <li>Le serveur DNS prend en charge différent</li> <li>Sélectionnez le type de zone que vous vou</li> <li>Zone principale</li> <li>Crée une copie d'une zone qui peut êt</li> <li>Zone secondaire</li> <li>Crée une copie de la zone qui existe su la charge de travail des serveurs principannes.</li> <li>Zone de stub</li> <li>Crée une copie d'une zone contenant (NS), Source de nom (SOA), et éventu Un serveur contenant une zone de stut</li> <li>Enregistrer la zone dans Active Director contrôleur de domaine accessible en écontrôleur de domaine accessible en écontrôleur de domaine accessible en écontrôleur</li> </ul>                                                                                                    | s types de zones e<br>lez créer :<br>re mise à jour dire<br>ur un autre serveu<br>ipaux et autorise la<br>uniquement des en<br>ellement des enre<br>b ne fait pas autor<br>y (disponible uniqu<br>riture)  | et de stockages.<br>ctement sur ce ser<br>r. Cette option aide<br>a gestion de la tolér<br>megistrements Non<br>gistrements « glue<br>ité pour cette zone<br>iement si le serveu   | veur.<br>à équilibre<br>ance de<br>n de serveu<br>Host (A) ».<br>r DNS est u  |

| ssistant Nouvelle zone                                                    |                                                | $\succ$      |
|---------------------------------------------------------------------------|------------------------------------------------|--------------|
| Nom de la zone de recherche invers<br>Une zone de recherche inversée trad | <b>ée</b><br>luit les adresses IP en noms DNS. |              |
| Choisissez si vous souhaitez créer une<br>ou les adresses IPv6.           | e zone de recherche inversée pour les a        | dresses IPv4 |
| • Zone de recherche inversée IPv4                                         |                                                |              |
| ○ Zone de recherche inversée IPv6                                         |                                                |              |
|                                                                           |                                                |              |
|                                                                           |                                                |              |
|                                                                           |                                                |              |
|                                                                           |                                                |              |
|                                                                           |                                                |              |
|                                                                           |                                                |              |
|                                                                           |                                                |              |

# maintenant, nous devons entrer l'IP du réseaux

| P | r identifier la zone de recherche inversée, entrez l'ID réseau ou le nom de la zon                                                                                           | e.    |
|---|----------------------------------------------------------------------------------------------------|-------|
| ( | D réseau :                                                                                                    |       |
|   | 192 .168 .10 .                                                                                                    |       |
|   | L'ID réseau est la partie des adresses IP qui appartient à cette zone. Entrez l'ID r<br>dans son ordre normal (non inversé).                                                 | éseau |
|   | Si vous utilisez un zéro dans l'ID réseau, il va apparaître dans le nom de la zone.                                                                                          | Par   |
|   | exemple, l'ID réseau 10 crée la zone 10.in-addr.arpa, l'ID réseau 10.0 crée la zo<br>0.10.in-addr.arpa.                                                                      | ne    |
| C | exemple, l'ID réseau 10 crée la zone 10.in-addr.arpa, l'ID réseau 10.0 crée la zo<br>0.10.in-addr.arpa.<br>Iom de la zone de recherche inversée :                            | ne    |
| C | exemple, l'ID réseau 10 crée la zone 10.in-addr.arpa, l'ID réseau 10.0 crée la zo<br>0.10.in-addr.arpa.<br>lom de la zone de recherche inversée :<br>10.168.192.in-addr.arpa | ne    |
| C | exemple, l'ID réseau 10 crée la zone 10.in-addr.arpa, l'ID réseau 10.0 crée la zo<br>0.10.in-addr.arpa.<br>lom de la zone de recherche inversée :<br>10.168.192.in-addr.arpa | ne    |
| C | exemple, l'ID réseau 10 crée la zone 10.in-addr.arpa, l'ID réseau 10.0 crée la zo<br>0.10.in-addr.arpa.<br>lom de la zone de recherche inversée :<br>10.168.192.in-addr.arpa | ne    |

nous autorisons que les mises a jours sécurisé et puis on valide

| (SSIStarre )                |                                                                                             |                                                           |                                             | ,              |
|-----------------------------|---------------------------------------------------------------------------------------------|-----------------------------------------------------------|---------------------------------------------|----------------|
| Mise à                      | niveau dynamique                                                                            |                                                           |                                             |                |
| Vou<br>non                  | us pouvez spécifier que cette zo<br>n sécurisées ou non dynamique                           | ne DNS accepte les mises<br>s.                            | à jour sécurisées,                          | And a second   |
| Les mise<br>manière         | es à jour dynamiques permetten<br>dynamique leurs enregistrement<br>tion a lieu             | it au client DNS d'enregistr<br>nts de ressources avec un | er et de mettre à jou<br>serveur DNS dès qu | ur de<br>u'une |
| Sélection                   | nnez le type de mises à jour dyn                                                            | amiques que vous souhai                                   | tez autoriser :                             |                |
| N'auto<br>Active            | oriser que les mises à jour dyna<br>Directory)                                              | miques sécurisées (recon                                  | nmandé pour                                 |                |
| Cette                       | e option n'est disponible que pou                                                           | ur les zones intégrées à A                                | ctive Directory.                            |                |
| O Autoris<br>Les n<br>n'imp | iser à la fois les mises à jours dy<br>mises à jour dynamiques d'enre<br>porte quel client. | namiques sécurisées et n<br>gistrement de ressources      | on sécurisées<br>sont acceptées à pa        | artir de       |
| Δ                           | Cette option peut mettre en da<br>risquent d'être acceptées à pa                            | anger la sécurité de vos d<br>artir d'une source non app  | onnées car les mises<br>rouvée.             | s à jour       |
| O Ne pas                    | s autoriser les mises à jour dyna                                                           | amiques                                                   |                                             |                |
| Les m<br>cette              | nises à jour dynamiques des en<br>zone. Vous devez mettre à jour                            | registrements de ressourd<br>r ces enregistrements mai    | ces ne sont pas acce<br>nuellement.         | eptées par     |
|                             |                                                                                             |                                                           |                                             |                |
|                             |                                                                                             | < Précédent                                               | Suivant >                                   | Annuler        |
|                             |                                                                                             |                                                           |                                             |                |

nous allons aussi mettre a jours l'enregistrement du pointeur.

| )                    | Sestionnaire DNS                                                                                                    |                           |                                                                             | - 0                                                                                                    | ×                                               |    | • (÷                                                                                                    |                                        | Gérer | 0        | util |
|----------------------|----------------------------------------------------------------------------------------------------|---------------------------|-----------------------------------------------------------------------------|----------------------------------------------------------------------------------------------------|-------------------------------------------------|----|----------------------------------------------------------------------------------------------------|----------------------------------------|-------|----------|------|
|                      | Fichier Action Affichage ?                                                                                                    |                           |                                                                             |                                                                                                    |                                                 | -  |                                                                                                    |                                        | _     |          | - >  |
| Ta                   | ◆ ⇒ 🖄 🖬 🗙 🗎 🗟 🖡                                                                                                    |                           |                                                                             |                                                                                                    |                                                 | F  | Propriétés de : win-e00iqt81p3h                                                                                                    |                                        | ?     | $\times$ | ~    |
| Se<br>To<br>DI<br>Se | <ul> <li>DNS</li> <li>WIN-E00IQT81P3H</li> <li>Zones de recherche direcc</li> <li>IviogJocal</li> <li>IviogJocal</li> <li>IviogJocal</li> <li>IviogJocal</li> <li>IviogJocal</li> <li>Redirecteurs conditionne</li> </ul> | Nom<br>sites<br>sites<br> | Type<br>Source de nom (SOA)<br>Serveur de noms (NS)<br>Hôte (A)<br>Hôte (A) | Données<br>[19], win-e00iqt81p3h.livio<br>win-e00iqt81p3h.liviog.local.<br>192.168.10.5<br>192.168.10.5 | Horodateu<br>statique<br>o5/01/2024<br>statique | Ti | Hôte local (A) Sécurité<br>Hôte (utilise le domaine parent si ce champ<br>win-e00iqt81p3h<br>Nom de domaine pleinement qualifié (FQD<br>win-e00iqt81p3h.liviog.local<br>Adresse IP :<br>192.168.10.5<br>☑ Mettre à jour l'enregistrement de pointeu | est vide) :<br>N) :<br>r (PTR) associé |       |          | 2    |
|                      | < >                                                                                                    | <                         |                                                                             |                                                                                                    | >                                               |    | OK                                                                                                    | Annuler                                | Appli | quer     |      |
|                      |                                                                                                    |                           |                                                                             |                                                                                                    |                                                 |    | 2 Ko                                                                                                    |                                        |       |          |      |

Deuxièmement, nous allons désactiver l'écoute sur ipv6 en faisant propriété sur le serveur et en désactivant manuellement l'ipv6

| 🚡 Gestionnaire DNS                                                                                                    |                                                                                      |                                                                                                    | ×                                                           | 🕶 🧭   🚩 Gérer Outils Afficher                                                                                                    |
|----------------------------------------------------------------------------------------------------|--------------------------------------------------------------------------------------|----------------------------------------------------------------------------------------------------|-------------------------------------------------------------|----------------------------------------------------------------------------------------------------|
| Fichier Action Affichage ?                                                                                                    |                                                                                      |                                                                                                    |                                                             | - 🗆 X                                                                                                    |
| Ta 🗢 🔿 📶 🗙 🖾 Q 📴 🖬 🖬 🗐                                                                                                    |                                                                                      |                                                                                                    |                                                             | Propriétés de : WIN-E00IQT81P3H ? X                                                                                                    |
| Image: Solution of the solution of the soluti | Type<br>t) Source de nom (SOA)<br>t) Serveur de noms (NS)<br>t) Höte (A)<br>Höte (A) | Données<br>[19], win-e00iqt81p3h.livio<br>win-e00iqt81p3h.liviog.local.<br>192.168.10.5<br>192.168.10.5 | Horodate.<br>statique<br>statique<br>05/01/202r<br>statique | Enregistrement de débogage     Enregistrement des événements     Analyse     Sécurité       T.     Redirecteurs     Avancé     Indications de racine       Sécurité     Redirecteurs     Avancé     Indications de racine       Sécurité     Redirecteurs     Avancé     Indications de racine       Sécurité     Redirecteurs     Redirecteurs     Redirecteurs       Requéres DNS ur toutes les adresses IP définies pour cet ordinateur, ou vous pouvez le     Imiter aux adresses IP     Imiter aux adresses IP       O Toutes les adresses IP     Uniquement les adresses IP suivantes :     Adresses IP       Adresses IP     Imiter aux 3000:ce3a:e167     Imiter 192:168:10.5 |
|                                                                                                    |                                                                                      |                                                                                                    | >                                                           | OK Annuler Annliquer Aide                                                                                                    |
|                                                                                                    |                                                                                      |                                                                                                    |                                                             | All All All All All All All All All All                                                                                                    |

Dans le même onglet on vas aller dans redirecteur et mettre l'IP 9.9.9.9

| Interfaces                                                 |                                        | Enlegist                                                                        | ement des événeme                               | nts Analy             | se Se      | écu |
|------------------------------------------------------------|----------------------------------------|---------------------------------------------------------------------------------|-------------------------------------------------|-----------------------|------------|-----|
|                                                            | Redire                                 | cteurs                                                                          | Avancé                                          | Indication            | ns de raci | ine |
| Les redirecteurs s<br>résoudre les requ<br>résolus.        | sont des serve<br>lêtes DNS liée       | eurs DNS qu<br>es aux enreg                                                     | ii permettent à ce ser<br>jistrements n'ayant p | veur de<br>u être     |            |     |
| Adresse IP                                                 |                                        | No                                                                              | m de domaine comp                               | let du ser            |            |     |
| 9.9.9.9                                                    |                                        | <te< td=""><td>entative de résolution</td><td>&gt;</td><td></td><td></td></te<> | entative de résolution                          | >                     |            |     |
|                                                            |                                        |                                                                                 |                                                 |                       |            |     |
| ☑ Utiliser les indi<br>n'est disponibl<br>Remarque : si de | cations de rac<br>e<br>es redirecteurs | ine si aucur                                                                    | redirecteur                                     | Modifier<br>n domaine |            |     |

maintenant nôtre serveur DNS est bien configurer, nous allons vérifier si il est bien fonctionnel en faisant un ping vers le domaine dans les cmd.

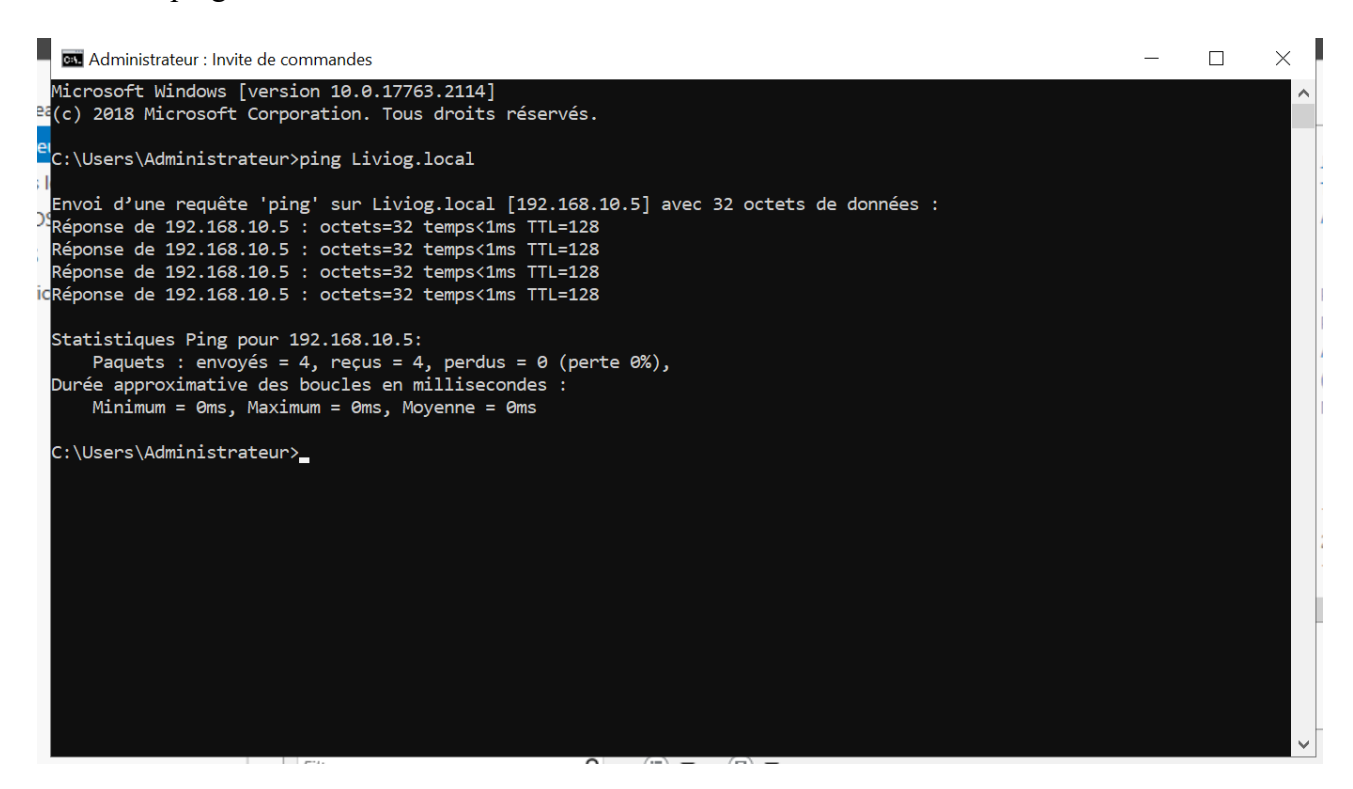

On voie bien que après avoir ping nôtre domaine, nôtre domaine nous répond

## Suite du TP :

dans l'outil d'administration on trouve « Utilisateurs et ordinateurs Active Directory »

Utilisateurs et ordinateurs Active Directory

après être rentrer dedans on vas créer des nouvelle unité d'organisation, l'entreprise « lg » et en sous fichier « utilisateurs » ; « Groupes » ; « ordinateurs »

| Utilisateurs et ordi                                                                                                    | nateurs Active Director                                                                                                    | у                                                                                        |                                   | -                                                                          |
|----------------------------------------------------------------------------------------------------|----------------------------------------------------------------------------------------------------|------------------------------------------------------------------------------------------|-----------------------------------|----------------------------------------------------------------------------|
| Fichier Action Aff                                                                                                    | ichage ?                                                                                                    | in                                                                                       |                                   |                                                                            |
|                                                                                                    |                                                                                                    | IT LA                                                                                    |                                   |                                                                            |
| <ul> <li>Utilisateurs et ordir</li> <li>Requêtes enrec</li> </ul>                                                                                                    | istrées Nom                                                                                                    | Туре                                                                                     | Description                       |                                                                            |
| <ul> <li>Iving local</li> </ul>                                                                                                    |                                                                                                    | og.iocai Domaine                                                                         | Dossier pour stocker vos          |                                                                            |
| > Délégation                                                                                                    | on de contrôle                                                                                                    |                                                                                          |                                   |                                                                            |
| Changer                                                                                                    | de domaine                                                                                                    |                                                                                          |                                   |                                                                            |
| Changer                                                                                                    | de contrôleur de doma                                                                                                    | aine                                                                                     |                                   |                                                                            |
| Augmen                                                                                                    | ter le niveau fonctionn                                                                                                    | el du domaine                                                                            |                                   |                                                                            |
| Maîtres                                                                                                    | d'opérations                                                                                                    |                                                                                          |                                   |                                                                            |
| Nouveau                                                                                                    | ı .                                                                                                    | >                                                                                        | Ordinateur                        |                                                                            |
| Toutes le                                                                                                    | s tâches                                                                                                    | >                                                                                        | Contact                           |                                                                            |
| Actualise                                                                                                    | ŧ٢                                                                                                    |                                                                                          | Groupe                            |                                                                            |
| Propriéte                                                                                                    | és                                                                                                    |                                                                                          | InetOrgPerson                     | inor                                                                       |
| Aide                                                                                                    |                                                                                                    |                                                                                          | msImaging-PSPs                    | mer                                                                        |
|                                                                                                    |                                                                                                    |                                                                                          | Alias de file d'attente MSMQ      |                                                                            |
|                                                                                                    |                                                                                                    |                                                                                          | Unité d'organisation              |                                                                            |
|                                                                                                    |                                                                                                    |                                                                                          | Imprimante                        |                                                                            |
| <                                                                                                    | >                                                                                                    |                                                                                          | Utilisateur                       |                                                                            |
| Crée un nouvel élément                                                                                                    | t dans ce conteneur.                                                                                                    |                                                                                          | Dossier partagé                   |                                                                            |
|                                                                                                    | 🗾 Ut                                                                                                    | tilisateurs et ordinateurs                                                               | Active Directory 15/09/2018 09:14 | Raccourci                                                                  |
| 33 élément(s)                                                                                                    | 1 élément sélection                                                                                                    | né 1,13 Ko                                                                               |                                   |                                                                            |
| <ul> <li>Compute</li> <li>Domain (</li> <li>ForeignS</li> <li>Managed</li> </ul>                                                                                                    | ers<br>Controllers<br>ecurityPrincipals<br>I Service Accoun                                                                                                    |                                                                                          |                                   |                                                                            |
| <ul> <li>Compute</li> <li>Domain</li> <li>ForeignS</li> <li>Managed</li> <li>Users</li> <li>Ig</li> <li>utilise</li> </ul>                                                                                                    | ers<br>Controllers<br>ecurityPrincipals<br>d Service Accoun<br>ateurs                                                                                               | Directory                                                                                |                                   |                                                                            |
| <ul> <li>Compute</li> <li>Domain</li> <li>ForeignS</li> <li>Managed</li> <li>Users</li> <li>Ig</li> <li>utilisation</li> </ul>                                                                                                    | ers<br>Controllers<br>ecurityPrincipals<br>d Service Accoun<br>ateurs<br>                                                                                           | Directory                                                                                |                                   | ×                                                                          |
| <ul> <li>Compute</li> <li>Domain</li> <li>ForeignS</li> <li>Managed</li> <li>Users</li> <li>Ig</li> <li>utilisation</li> </ul>                                                                                                    | ers<br>Controllers<br>ecurityPrincipals<br>d Service Accoun<br>ateurs<br>                                                                                           | Directory                                                                                |                                   | ×                                                                          |
| <ul> <li>Compute</li> <li>Domain</li> <li>ForeignS</li> <li>Managed</li> <li>Users</li> <li>Ig</li> <li>utilisation</li> <li>Nouvel objet - I</li> <li>Crée</li> </ul>                                                                                                    | ers<br>Controllers<br>ecurityPrincipals<br>d Service Accoun<br>ateurs<br>utilisateur<br>Utilisateur                                                                 | al/lg/utilisateurs                                                                       |                                   | × maintenant on vas cr                                                     |
| <ul> <li>Compute</li> <li>Domain</li> <li>ForeignS</li> <li>Managed</li> <li>Users</li> <li>Ig</li> <li>utilisations at a Nouvel objet - I</li> <li>Crée</li> </ul>                                                                                                    | ers<br>Controllers<br>ecurityPrincipals<br>d Service Accoun<br>ateurs<br>Utilisateur<br>Utilisateur                                                                 | al/lg/utilisateurs                                                                       |                                   | ×<br>maintenant on vas cr<br>un nouvelle utilisate                         |
| <ul> <li>Compute</li> <li>Domain</li> <li>ForeignS</li> <li>Managed</li> <li>Users</li> <li>Ig</li> <li>utilisation</li> </ul>                                                                                                    | ers<br>Controllers<br>ecurityPrincipals<br>d Service Accoun<br>ateurs<br>Utilisateur                                                                                | al/lg/utilisateurs                                                                       |                                   | ×<br>on maintenant on vas cr<br>un nouvelle utilisateu<br>afnommé « LG01 » |
| <ul> <li>Compute</li> <li>Domain</li> <li>ForeignS</li> <li>Managed</li> <li>Users</li> <li>Ig</li> <li>utilisate</li> <li>Nouvel objet - I</li> <li>Crée</li> <li>Prénom :</li> </ul>                                                                                                    | ers<br>Controllers<br>ecurityPrincipals<br>d Service Accoun<br>ateurs<br>Utilisateur<br>er dans : liviog.loca                                                       | al/lg/utilisateurs                                                                       | Initiales :                       | ×<br>on maintenant on vas cr<br>un nouvelle utilisateu<br>afnommé « LG01 » |
| <ul> <li>Compute</li> <li>Domain</li> <li>ForeignS</li> <li>Managed</li> <li>Users</li> <li>Ig</li> <li>utilisation</li> <li>Nouvel objet - I</li> <li>Crée</li> <li>Prénom :</li> <li>Nom :</li> </ul>                                                                                                    | ers<br>Controllers<br>ecurityPrincipals<br>d Service Accoun<br>ateurs<br>Utilisateur<br>er dans : liviog.loca                                                       | al/lg/utilisateurs                                                                       | Initiales :                       | ×<br>on maintenant on vas cr<br>un nouvelle utilisaten<br>afnommé « LG01 » |
| <ul> <li>Compute</li> <li>Domain</li> <li>ForeignS</li> <li>Managed</li> <li>Users</li> <li>Ig</li> <li>utilisation</li> <li>Nouvel objet -</li> <li>Crée</li> <li>Prénom :</li> <li>Nom :</li> </ul>                                                                                                    | ers<br>Controllers<br>iecurityPrincipals<br>d Service Accoun<br>ateurs<br>Utilisateur<br>er dans : liviog.loca                                                      | al/lg/utilisateurs                                                                       | Initiales :                       | ×<br>on maintenant on vas cr<br>un nouvelle utilisateu<br>afnommé « LG01 » |
| <ul> <li>Compute</li> <li>Domain</li> <li>ForeignS</li> <li>Managed</li> <li>Users</li> <li>Ig</li> <li>utilisation</li> <li>trilications at a</li> <li>Nouvel objet -</li> <li>Prénom :</li> <li>Nom :</li> <li>Nom complet</li> </ul>                                                                                                    | ers<br>Controllers<br>iecurityPrincipals<br>d Service Accoun<br>ateurs<br>Utilisateur<br>er dans : liviog.loca                                                      | al/lg/utilisateurs                                                                       | Initiales :                       | ×<br>on maintenant on vas cr<br>un nouvelle utilisateu<br>afnommé « LG01 » |
| <ul> <li>Compute</li> <li>Domain</li> <li>ForeignS</li> <li>Managed</li> <li>Users</li> <li>Ig</li> <li>utilisation</li> <li>Nouvel objet -</li> <li>Crée</li> <li>Prénom :</li> <li>Nom :</li> <li>Nom complet</li> </ul>                                                                                                    | ers<br>Controllers<br>ecurityPrincipals<br>d Service Accoun<br>ateurs<br>Utilisateur<br>er dans : liviog.loca                                                       | al/lg/utilisateurs                                                                       | Initiales :                       | ×<br>on maintenant on vas cr<br>un nouvelle utilisateu<br>afnommé « LG01 » |
| <ul> <li>Compute</li> <li>Domain</li> <li>ForeignS</li> <li>Managed</li> <li>Users</li> <li>Ig</li> <li>utilisate</li> <li>Nouvel objet -</li> <li>Crée</li> <li>Prénom :</li> <li>Nom complet</li> <li>Nom d'ouvertu</li> </ul>                                                                                                    | ers<br>Controllers<br>iecurityPrincipals<br>d Service Accoun<br>ateurs<br>Utilisateur<br>er dans : liviog.loca                                                      | al/lg/utilisateurs                                                                       | Initiales :                       | ×<br>on maintenant on vas cr<br>un nouvelle utilisateu<br>afnommé « LG01 » |
| <ul> <li>Compute</li> <li>Domain</li> <li>ForeignS</li> <li>Managed</li> <li>Users</li> <li>Ig</li> <li>utilisation</li> <li>utilisation</li> <li>Crée</li> <li>Prénom :</li> <li>Nom complet</li> <li>Nom d'ouvertu</li> <li>Ig01</li> </ul>                                                                                                    | ers<br>Controllers<br>iecurityPrincipals<br>d Service Accoun<br>ateurs<br>Utilisateur<br>er dans : liviog.loca                                                      | al/lg/utilisateurs                                                                       | Initiales :                       | ×<br>on maintenant on vas cr<br>un nouvelle utilisateu<br>afnommé « LG01 » |
| <ul> <li>Compute</li> <li>Domain</li> <li>ForeignS</li> <li>Managed</li> <li>Users</li> <li>Ig</li> <li>utilisation</li> <li>Nouvel objet -</li> <li>Prénom :</li> <li>Nom :</li> <li>Nom complet</li> <li>Nom d'ouvertuilg01</li> </ul>                                                                                                    | ers Controllers EcurityPrincipals d Service Accoun ateurs Utilisateur er dans : liviog.loca LG01 : LG01 re de session de l'u                                        | al/lg/utilisateurs                                                                       | Initiales :                       | ×<br>on maintenant on vas cr<br>un nouvelle utilisaten<br>afnommé « LG01 » |
| <ul> <li>Compute</li> <li>Domain</li> <li>ForeignS</li> <li>Managed</li> <li>Users</li> <li>Ig</li> <li>utilisation</li> <li>tritications at a state of the state of the state</li></ul> | ers Controllers iecurityPrincipals d Service Accoun ateurs Utilisateur r dans : liviog.loca LG01 : LG01 ire de session de l'u ire de session de l'u                 | al/lg/utilisateurs<br>utilisateur :<br>@liviog.local<br>utilisateur (antérieur à         | Initiales :                       | ×<br>on maintenant on vas cr<br>un nouvelle utilisateu<br>afnommé « LG01 » |
| <ul> <li>Compute</li> <li>Domain</li> <li>ForeignS</li> <li>Managed</li> <li>Users</li> <li>Ig</li> <li>utilisation</li> <li>Nouvel objet -</li> <li>Now complet</li> <li>Nom complet</li> <li>Nom d'ouvertu</li> <li>Ig01</li> <li>Nom d'ouvertu</li> <li>LIVIOG\</li> </ul>                                                                                                    | ers Controllers iecurityPrincipals d Service Accoun ateurs Utilisateur er dans : liviog.loca LG01 : LG01 ire de session de l'u ire de session de l'u                | al/lg/utilisateurs<br>utilisateur :<br>@liviog.local<br>utilisateur (antérieur à<br>lg01 | Initiales :                       | ×<br>on maintenant on vas cr<br>un nouvelle utilisaten<br>afnommé « LG01 » |
| <ul> <li>Compute</li> <li>Domain</li> <li>ForeignS</li> <li>Managed</li> <li>Users</li> <li>Ig</li> <li>utilisation</li> <li>Nouvel objet -</li> <li>Nouvel objet -</li> <li>Prénom :</li> <li>Nom complet</li> <li>Nom d'ouvertu</li> <li>Ig01</li> <li>Nom d'ouvertu</li> <li>LIVIOG\</li> </ul>                                                                                                    | ers<br>Controllers<br>iecurityPrincipals<br>d Service Accoun<br>ateurs<br>Utilisateur<br>er dans : liviog.loca<br>LG01<br>: LG01<br>ire de session de l'u           | al/lg/utilisateurs                                                                       | Initiales :                       | ×<br>on maintenant on vas cr<br>un nouvelle utilisaten<br>afnommé « LG01 » |
| <ul> <li>Compute</li> <li>Domain</li> <li>ForeignS</li> <li>Managed</li> <li>Users</li> <li>Ig</li> <li>utilisation</li> <li>utilisation</li> <li>utilisation</li> <li>Crée</li> <li>Prénom :</li> <li>Nom complet</li> <li>Nom d'ouvertu</li> <li>Ig01</li> <li>Nom d'ouvertu</li> <li>LIVIOG\</li> </ul>                                                                                                    | ers Controllers EcurityPrincipals d Service Accoun ateurs Utilisateur er dans : liviog.loca LG01 : LG01 ire de session de l'u ire de session de l'u                 | al/lg/utilisateurs<br>utilisateur :<br>@liviog.local<br>utilisateur (antérieur à<br>lg01 | Initiales :                       | ×<br>on maintenant on vas cr<br>un nouvelle utilisateu<br>afnommé « LG01 » |
| <ul> <li>Compute</li> <li>Domain</li> <li>ForeignS</li> <li>Managed</li> <li>Users</li> <li>Ig</li> <li>utilisation</li> <li>Nouvel objet -</li> <li>Nouvel objet -</li> <li>Prénom :</li> <li>Nom complet</li> <li>Nom d'ouvertu</li> <li>Ig01</li> <li>Nom d'ouvertu</li> <li>LIVIOG\</li> </ul>                                                                                                    | ers<br>Controllers<br>iecurityPrincipals<br>d Service Accoun<br>ateurs<br>Utilisateur<br>er dans : liviog.loca<br>LG01<br>: LG01<br>: LG01<br>ire de session de l'u | al/lg/utilisateurs                                                                       | Initiales :                       | ×<br>on maintenant on vas cr<br>un nouvelle utilisateu<br>afnommé « LG01 » |

| Nouvel objet - Utilisateur                                                                                                    |                                             | ×                                                                                           |
|----------------------------------------------------------------------------------------------------|---------------------------------------------|---------------------------------------------------------------------------------------------|
| Créer dans : liviog.lo                                                                                                    | cal/lg/utilisateurs                         | e e                                                                                         |
| Mot de passe :<br>Confirmer le mot de passe :<br>L'utilisateur doit changer le mo<br>L'utilisateur ne peut pas chang<br>Le mot de passe n'expire jama<br>Le compte est désactivé | ••••••••••••••••••••••••••••••••••••••      | ssion                                                                                       |
| Créer dans : liviog.local                                                                                                    | //lg/Groupes                                | •<br>•<br>•<br>•<br>•<br>•<br>•<br>•<br>•<br>•<br>•<br>•<br>•<br>•<br>•<br>•<br>•<br>•<br>• |
| Nom du groupe :                                                                                                    |                                             |                                                                                             |
| Nom de groupe (antérieur à Windows                                                                                                    | 2000) :                                     |                                                                                             |
| Étendue du groupe<br>O Domaine local<br>Globale<br>O Universelle                                                                                                    | Type de groupe<br>Sécurité     Distribution | groupe                                                                                      |
|                                                                                                    | OK Annule                                   | r                                                                                           |

T

# on ajoute LG01

| Général       Membres       Membre de       Géré par         Membres :       Dossier Services de domaine Active Directory       Iviog.local/lg/utilisateurs         LG01       liviog.local/lg/utilisateurs | Propriété | s de : l_dir | ction                                                                        |        | ?     | ×    |
|----------------------------------------------------------------------------------------------------|-----------|--------------|------------------------------------------------------------------------------|--------|-------|------|
| Membres :<br>Nom Dossier Services de domaine Active Directory<br>LG01 liviog.local/lg/utilisateurs<br>Ajouter Supprimer                                                                                     | Général   | Membres      | Membre de Géré par                                                           |        |       |      |
| Nom       Dossier Services de domaine Active Directory         LG01       liviog.local/lg/utilisateurs                                                                                                    | Membre    | es:          |                                                                              |        |       |      |
| Ajouter Supprimer                                                                                                    | Nom       | G01          | Dossier Services de domaine Active Directory<br>liviog.local/lg/utilisateurs |        |       |      |
| Ajouter Supprimer                                                                                                    |           |              |                                                                              |        |       |      |
| Ajouter Supprimer                                                                                                    |           |              |                                                                              |        |       |      |
| Ajouter Supprimer                                                                                                    |           |              |                                                                              |        |       |      |
| Ajouter Supprimer                                                                                                    |           |              |                                                                              |        |       |      |
| Ajouter Supprimer                                                                                                    | A:        |              | 0                                                                            |        |       |      |
| OK Annuler Appliau                                                                                                    | Ajou      | iter         | Supprimer                                                                    |        |       |      |
| The second second second second second second second second second second second second second second second se                                                                                             |           |              | OK A                                                                         | nnuler | Appli | quer |

# ajout d'une machine client W10 pro :

Premièrement on va devoir paramétrer les adresses IP du client

Pour cela on va aller dans paramètre réseaux et interne puis dans centre Réseaux et partage.

| État                                                                                                    |                                                    |
|----------------------------------------------------------------------------------------------------|----------------------------------------------------|
| Ethernet 2<br>Réseau public                                                                                                    | $\checkmark$                                       |
| Vous êtes connecté à Internet<br>Si vous disposez d'un forfait de données<br>configurer ce réseau en tant que connex<br>d'autres propriétés. | : limitées, vous pouvez<br>ion limitée ou modifier |
| Ethernet 2<br>Depuis ces 30 derniers jours                                                                                                   | 4.06 Go                                            |
| Propriétés Con                                                                                                    | sommation des données                              |
| Afficher les réseaux disponibles<br>Affichez les options de connexion qu<br>Paramètres réseau avancés                                        | i vous entourent.                                  |
| Modifier les options d'adaptateur<br>Affichez les cartes réseau et modifiez                                                                  | les paramètres de connexion.                       |
| Centre Réseau et partage<br>Décidez des contenus que vous souh<br>auxquels vous vous connectez.                                              | aitez partager sur les réseaux                     |
| <b>Résolution des problèmes réseau</b><br>Diagnostiquez et réparez les problèm                                                               | nes réseau.                                        |
| Afficher les propriétés du matériel et de                                                                                                    | la connexion                                       |
|                                                                                                    |                                                    |

## Modifier les paramètre de la carte

Page d'accueil du panneau de configuration

Modifier les paramètres de la carte

Modifier les paramètres de partage avancés

Options de diffusion multimédia en continu

#### Sélectionner la carte réseau fonctionnel et faire propriété

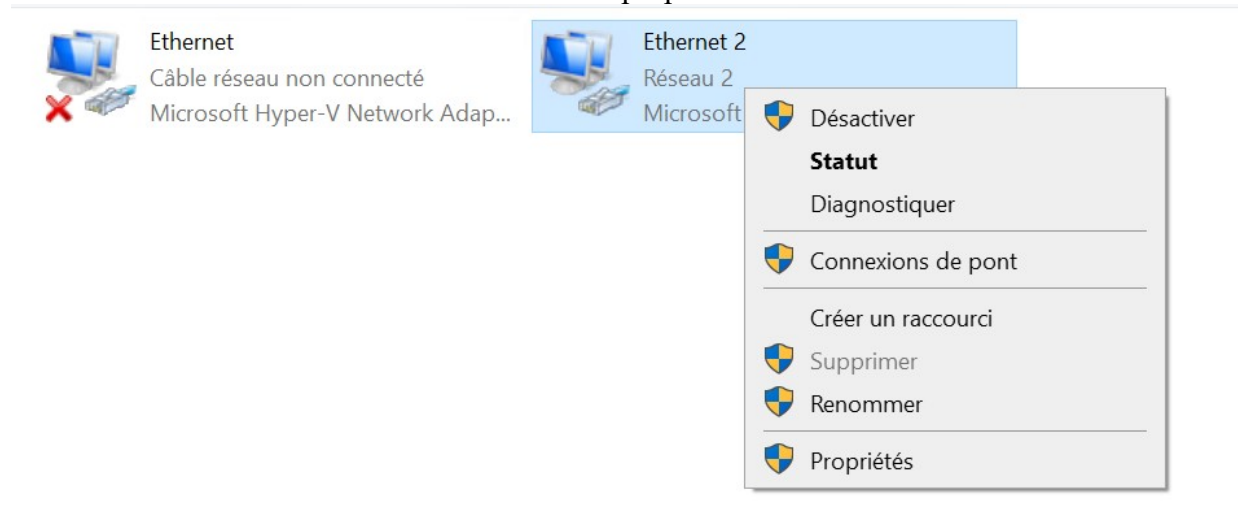

puis dans internet IPV4

✓ Protocole Internet version 4 (TCP/IPv4) . .....

enfin on entre l'adresse IP de notre client, le masque de sous-réseaux, l'IP de la passerelle, l'IP du serveur DNS et le DNS auxiliaire ou on vas mettre 9.9.9.9 pour que en cas de panne on puisse se connecter a internet.

| Sénéral                                                                                                    |                                                                                 |   |
|----------------------------------------------------------------------------------------------------|---------------------------------------------------------------------------------|---|
| Les paramètres IP peuvent être d<br>réseau le permet. Sinon, vous dev<br>appropriés à votre administrateur | éterminés automatiquement si votro<br>vez demander les paramètres IP<br>réseau. | e |
| O Obtenir une adresse IP auto                                                                              | matiquement                                                                     |   |
| • Utiliser l'adresse IP suivante                                                                           |                                                                                 |   |
| Adresse IP :                                                                                               | 192 . 168 . 10 . 100                                                            |   |
| Masque de <u>s</u> ous-réseau :                                                                            | 255 . 255 . 255 . 0                                                             |   |
| Passerelle par <u>d</u> éfaut :                                                                            | 192.168.10.1                                                                    |   |
| Obtenir les adresses des ser                                                                               | veurs DNS automatiquement                                                       |   |
| Utiliser l'adresse de serveur l                                                                            | DNS suivante :                                                                  |   |
| Serveur DNS préféré :                                                                                      | 192.168.10.5                                                                    |   |
| Serve <u>u</u> r DNS auxiliaire :                                                                          | 9.9.9.9                                                                         |   |
| <u>V</u> alider les paramètres en qu                                                                       | uittant <u>A</u> vancé                                                          | • |
|                                                                                                    |                                                                                 |   |

on va tester de vérifier les adresses IP ainsi que la connexion entre le serveur et le client

on voit bien que l'IP, le masque et la passerelle a bien été modifier grâce a la commande « ipconfig ».

```
Carte Ethernet Ethernet 2 :
Suffixe DNS propre à la connexion. . . :
Adresse IPv6 de liaison locale. . . . : fe80::98a:a774:c74e:f888%13
Adresse IPv4. . . . . . . . . . . . . 192.168.10.100
Masque de sous-réseau. . . . . . . . . . 255.255.255.0
Passerelle par défaut. . . . . . . . . . . 192.168.10.1
```

puis on va faire un « ipconfig /all » pour voir si le DNS est bien paramétrer, sur notre vm le DNS est bien paramétrer

maintenant on va voir si les deux machine arrive a communiquer via ip puis via nom de domaine

le ping via IP fonctionne bien (commande : « ping + ip de la machine)

#### C:\Users\User1234>ping 192.168.10.5

```
Envoi d'une requête 'Ping' 192.168.10.5 avec 32 octets de données :
Réponse de 192.168.10.5 : octets=32 temps<1ms TTL=128
Réponse de 192.168.10.5 : octets=32 temps<1ms TTL=128
Réponse de 192.168.10.5 : octets=32 temps=4 ms TTL=128
Réponse de 192.168.10.5 : octets=32 temps=2 ms TTL=128
Statistiques Ping pour 192.168.10.5:
    Paquets : envoyés = 4, reçus = 4, perdus = 0 (perte 0%),
Durée approximative des boucles en millisecondes :
    Minimum = 0ms, Maximum = 4ms, Moyenne = 1ms</pre>
```

le ping via nom de domaine fonctionne ce qui montre bien que le serveur DNS est actif et fonctionnel (ping + nom du domaine)

```
C:\Users\User1234>ping liviog.local
Envoi d'une requête 'ping' sur liviog.local [192.168.10.5] avec 32 octets de données :
Réponse de 192.168.10.5 : octets=32 temps=1 ms TTL=128
Réponse de 192.168.10.5 : octets=32 temps<1 ms TTL=128
Réponse de 192.168.10.5 : octets=32 temps<3 ms TTL=128
Réponse de 192.168.10.5 : octets=32 temps=3 ms TTL=128
Statistiques Ping pour 192.168.10.5:
Paquets : envoyés = 4, reçus = 4, perdus = 0 (perte 0%),
Durée approximative des boucles en millisecondes :
Minimum = 0ms, Maximum = 3ms, Moyenne = 1ms
```

après avoir tester via des ping on va utiliser la commande « nslookup » pour envoyer une requête au serveur DNS pour s'assurer que le DNS est bien fonctionnel

on voit bien que le serveur est bien fonctionnel car la commande a fonctionner

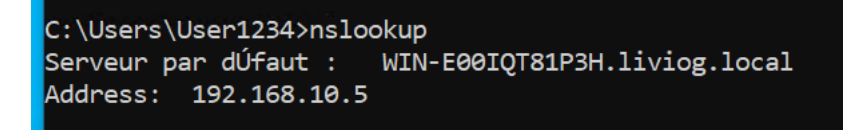

#### intégration du pc client au domaine :

pour intégrer un pc au domaine il faudra aller dans le même menu que pour changer le nom du pc.

Premièrement dans ce PC puis dans les propriété

| le PC 🔮 Réseau | Lecteur de disquettes (A:)    |
|----------------|-------------------------------|
|                | Affichage                     |
|                | Regrouper par                 |
|                | Coller                        |
|                | Coller le raccourci           |
|                | Ajouter un emplacement réseau |
| 10 élément(s)  | Propriétés                    |

# ensuite modifier les paramètre

| Paramètres de nom d'ordinat                                   | teur, de domaine et de groupe de travail- |  |              |
|---------------------------------------------------------------|-------------------------------------------|--|--------------|
| namenes de nom a oraniatear, de domaine et de groupe de navai |                                           |  | •            |
| Nom de l'ordinateur :                                         | DESKTOP-7A1S5T2                           |  | Hodifier les |
| Nom complet :                                                 | DESKTOP-7A1S5T2                           |  | paramètres   |
| Description de l'ordinate                                     | 17.1                                      |  |              |
|                                                               |                                           |  |              |

# puis modifier

| Ρ | ropriétés système                                                         |                                               |                        |                                  | ×    |
|---|---------------------------------------------------------------------------|-----------------------------------------------|------------------------|----------------------------------|------|
|   | Paramètres système avanc<br>Nom de l'ordina                               | és Protection de<br>ateur                     | u système              | Utilisation à distan<br>Matériel | ce   |
|   | Windows utilise ordinateur sur le                                         | les informations su<br>e réseau.              | ivantes pou            | ır identifier votre              | rc   |
| ( | Description de l'ordinateur :                                             |                                               |                        |                                  |      |
|   |                                                                           | Par exemple : "L'or<br>"L'ordinateur d'Ant    | dinateur du<br>toine". | salon" ou                        |      |
|   | Nom complet de<br>'ordinateur :                                           | DESKTOP-7A1S5                                 | T2                     |                                  |      |
| ( | Groupe de travail :                                                       | WORKGROUP                                     |                        |                                  | èr   |
|   | Pour utiliser un Assistant e<br>domaine ou un groupe de<br>sur le réseau. | t vous joindre à un<br>travail, cliquez sur l | ld<br>dentité          | entité sur le réseau             | . pr |
|   | Pour renommer cet ordinat<br>domaine ou de groupe de t                    | teur ou changer de<br>travail, cliquez sur N  | Modifier.              | Modifier                         |      |

ainsi on peut maintenant modifier le nom du pc est rentrer le nom du domaine ou on souhaite l'ajouter (nom du pc : CLI-V-01-LG ; nom du domaine : liviog.local)

| Modification                                   | du nom ou d                                  | u domaine de                       | l'ordinateur                 | > |
|------------------------------------------------|----------------------------------------------|------------------------------------|------------------------------|---|
| nouncation                                     | du nom ou u                                  | a domaine de                       | roramatear                   | í |
| Vous pouvez<br>ordinateur. Ce<br>ressources ré | modifier le nom<br>es modifications<br>seau. | et l'appartenan<br>peuvent influer | ce de cet<br>sur l'accès aux |   |
| Nom de l'ordir                                 | nateur :                                     |                                    |                              |   |
| CLI-V-01-LG                                    |                                              |                                    |                              |   |
| Nom complet<br>CLI-V-01-LG                     | de l'ordinateur :                            |                                    |                              |   |
|                                                |                                              |                                    | Autres                       |   |
| Membre d'ur                                    | 1                                            |                                    |                              |   |
| Domain                                         | 1e :                                         |                                    |                              |   |
| liviog.lo                                      | cal                                          |                                    |                              |   |
| $\bigcirc$                                     | e de travail :                               |                                    |                              |   |
| Groupe                                         |                                              |                                    |                              |   |
| WORK                                           | GROUP                                        |                                    |                              |   |
| WORK                                           | GROUP                                        |                                    |                              |   |

après cela on voit qu'on nous demande le nom est le mot de passe de celui qui est autorisé a rentrer une machine dans le domaine, pour cela nous devons rentrer le compte administrateur du windows serveur.

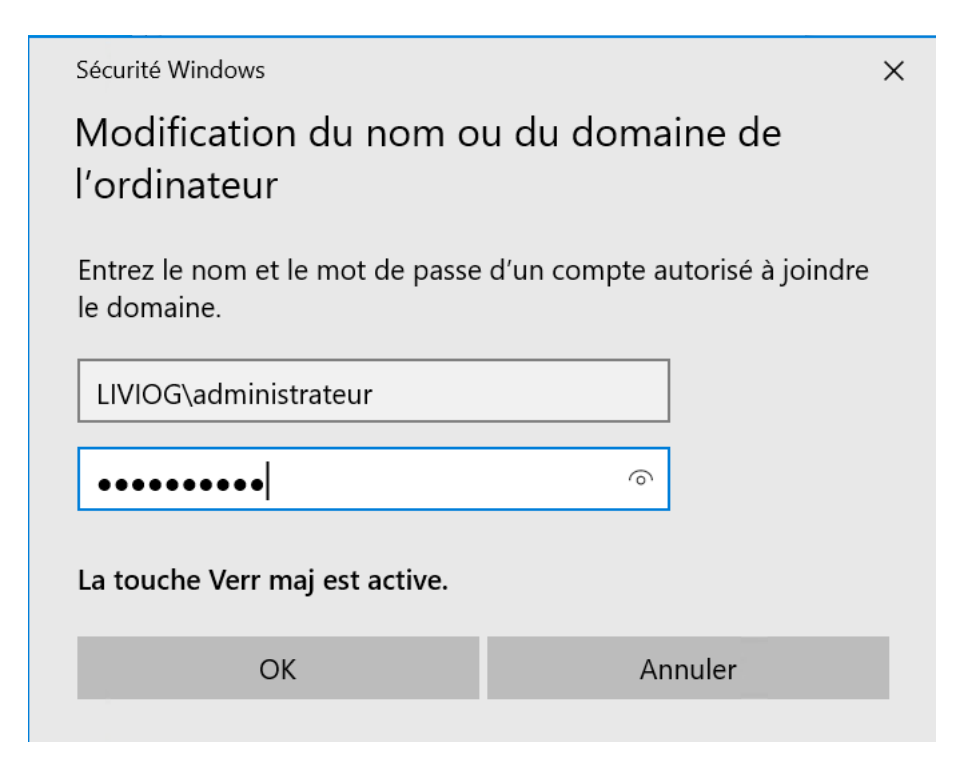

Le pc a bien été ajouter au domaine liviog.local

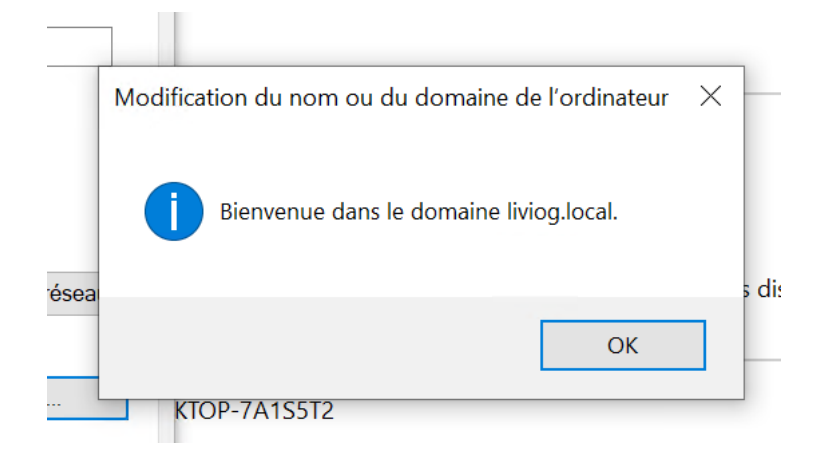

pour que les modification prenne effet il faut redémarrer comme proposer

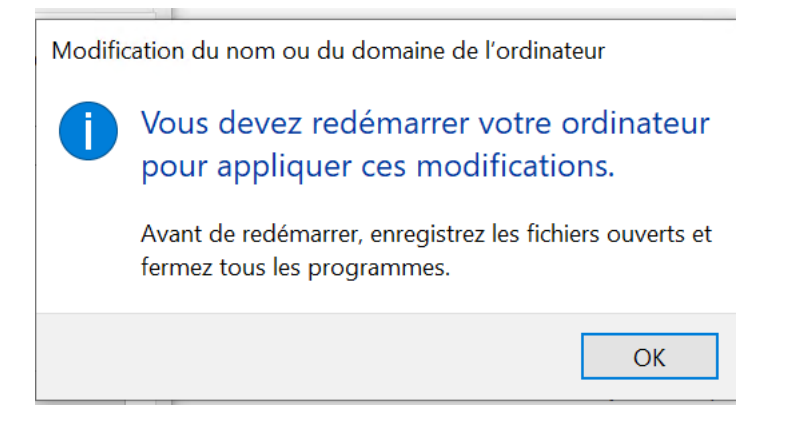

après redémarrage on nous proposer deux utilisateur, il faudra prendre « autre utilisateur » pour pouvoir se connecter au domaine. Pour vérifier la connection entre la machine et le serveur il faudra mettre en nom d'utilisateur « LG01 » et en mot de passe celui defini avec l'utilisateur.

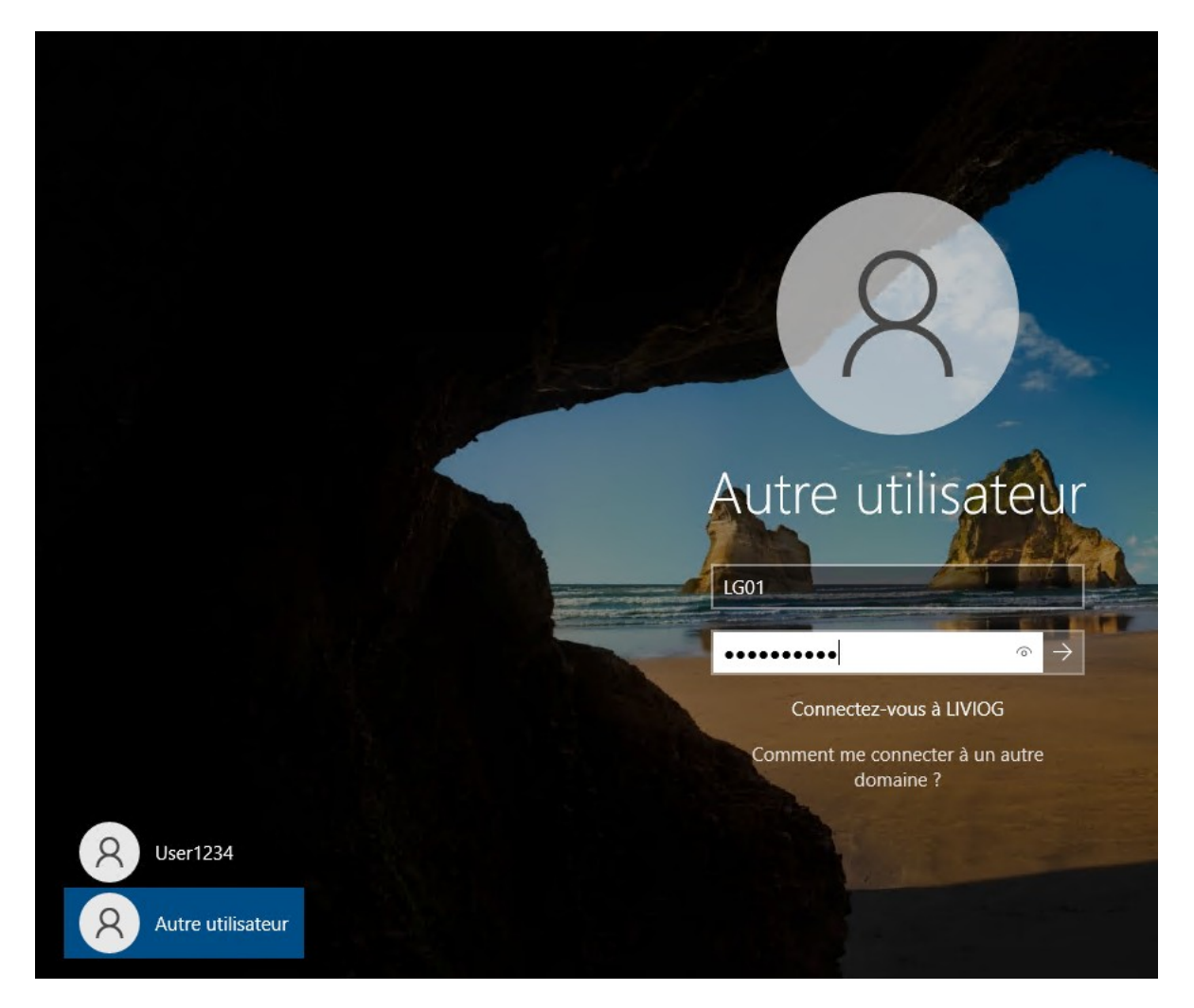

Comme paramétrer dans le serveur active directory nous devons modifier notre mdp a la première connection

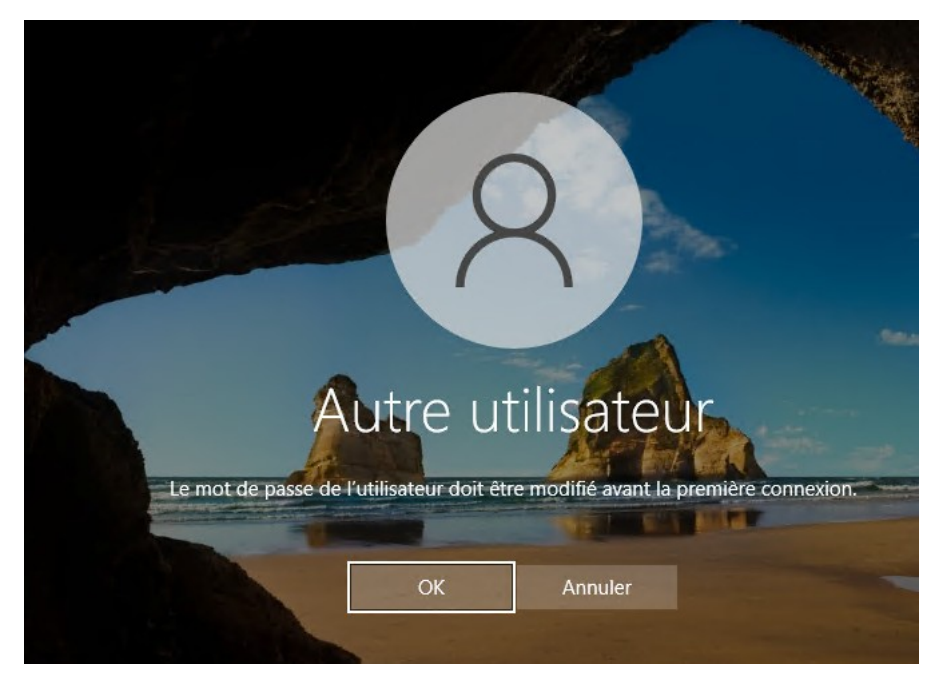

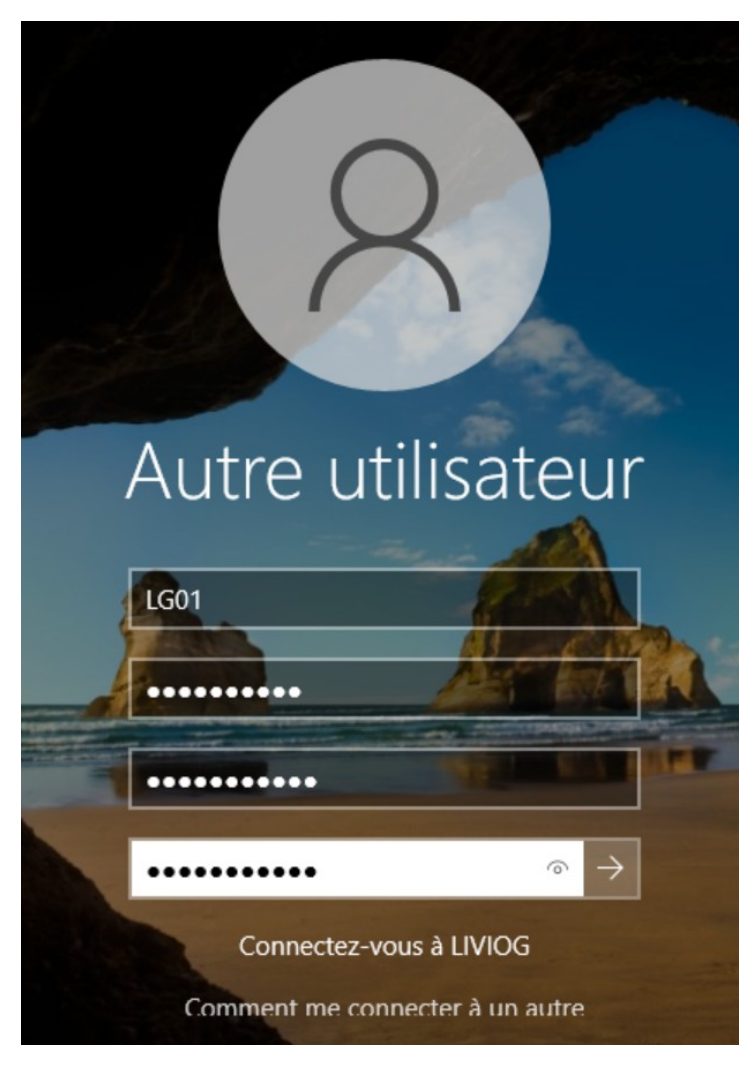

le mdp a bien été changer

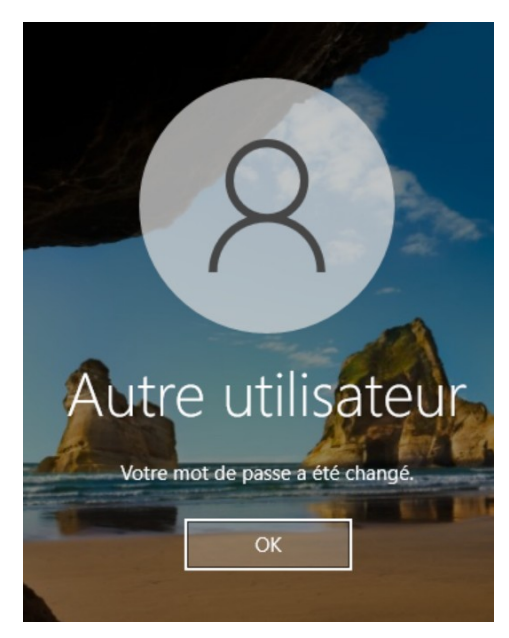

lorsque l'on essaye de se connecter on remarque que l'on doit autoriser les service bureau a distance

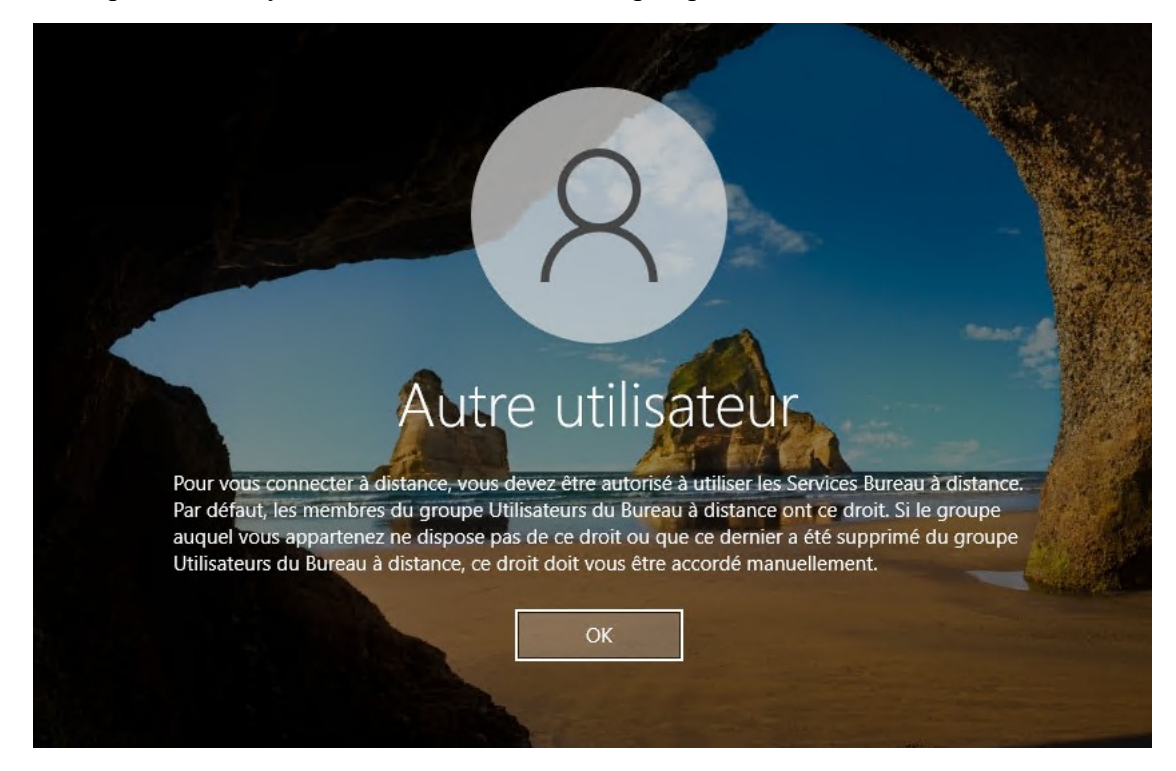

pour cela on va voir comment faire pour donner l'autorisation

on ne vois plus en bas a gauche notre utilisateur donc on utilisera la commande « ./ + nom de l'Utilisateur » pour accéder a notre session

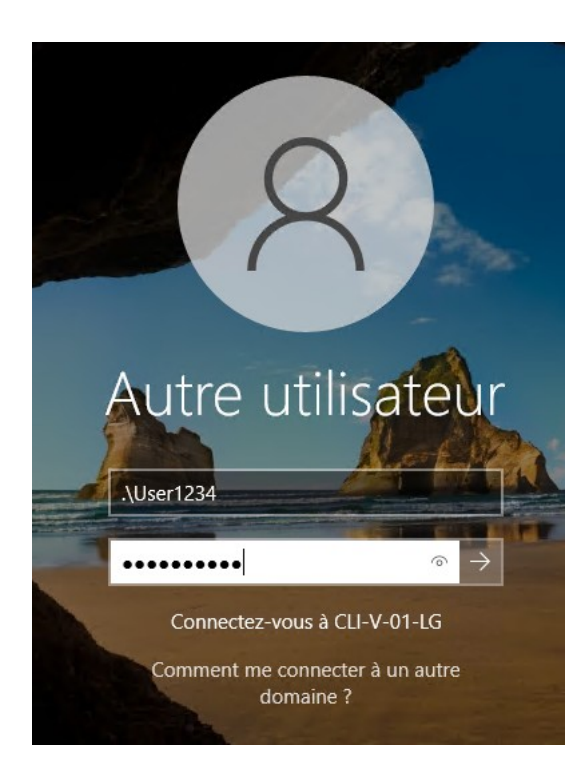

#### on va dans ce pc puis propriété

| S Ce PC       | Lecteur de disquettes (A:)    |
|---------------|-------------------------------|
| 🔮 Réseau      |                               |
|               | Affichage                     |
|               | Trier par                     |
|               | Regrouper par                 |
|               | Actualiser                    |
|               | Coller                        |
|               | Coller le raccourci           |
|               | Ajouter un emplacement réseau |
| 10 élément(s) | Propriétés                    |

#### ensuite dans paramètre d'utilisation a distance

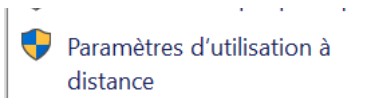

#### maintenant nous allons ajoutez les autorisations a l'utilisateur du domaine

pour cela on va sur « séléctionner les utilisateurs »

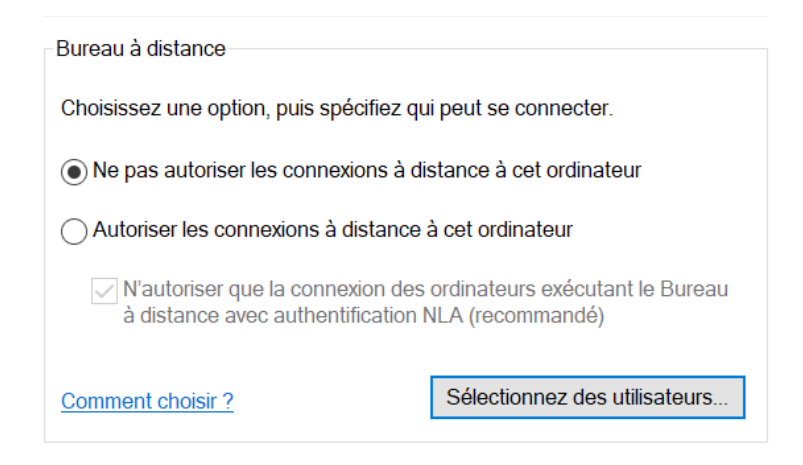

### puis ajoutez

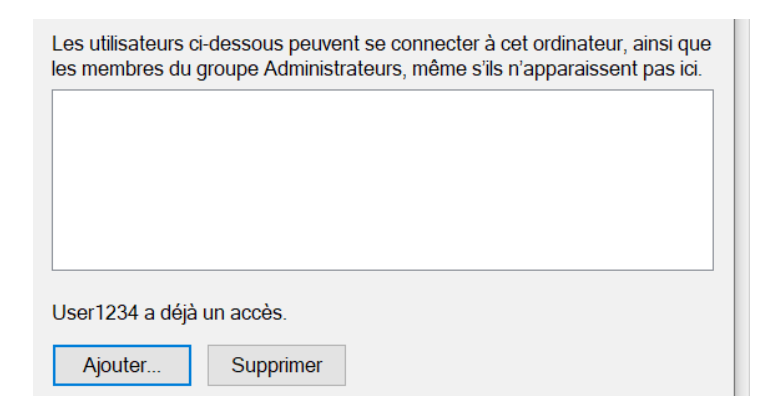

## on ajoute l'utilisateur « LG01 »

| ×                 |
|-------------------|
|                   |
| Types d'objets    |
|                   |
| Emplacements      |
|                   |
| Vérifier les noms |
|                   |
|                   |
| OK Annuler        |
|                   |

on nous demande a présent, les informations d'identifiant réseaux que l'on avait au préalable déjà noter lors de la connexion au domaine

l'utilisateur a bien été ajouter

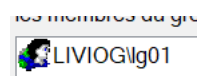

on autorise les connexion a distance et on applique

| Autoriser les connexions à distance à cet ordinateur                                                                  |  |  |  |  |  |
|----------------------------------------------------------------------------------------------------|--|--|--|--|--|
| N'autoriser que la connexion des ordinateurs exécutant le Bureau<br>à distance avec authentification NLA (recommandé) |  |  |  |  |  |
| teurs                                                                                                    |  |  |  |  |  |
|                                                                                                    |  |  |  |  |  |
|                                                                                                    |  |  |  |  |  |
| Appliquer                                                                                                    |  |  |  |  |  |
|                                                                                                    |  |  |  |  |  |

pour finir, les modifications ont bien marcher on voie bien que je suis connecter à la session de l'utilisateur du domaine.

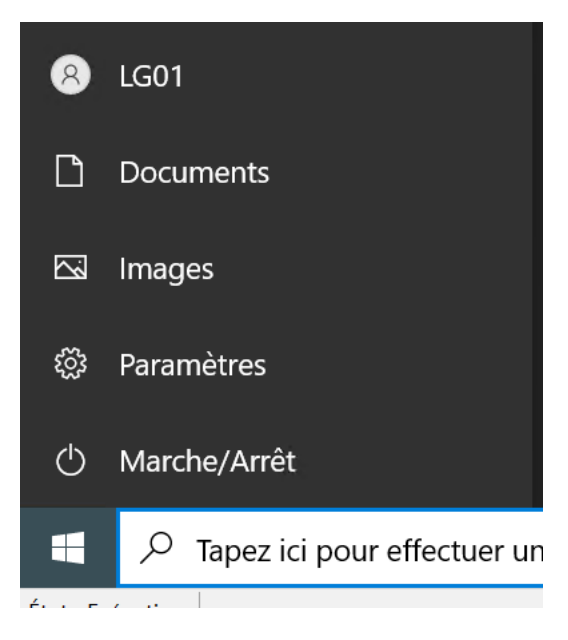

# **Conclusion :**

les interconnections ip ont été dur a bien faire ainsi que plein d'erreur subtile mais empêchant le bon fonctionnement du serveur.